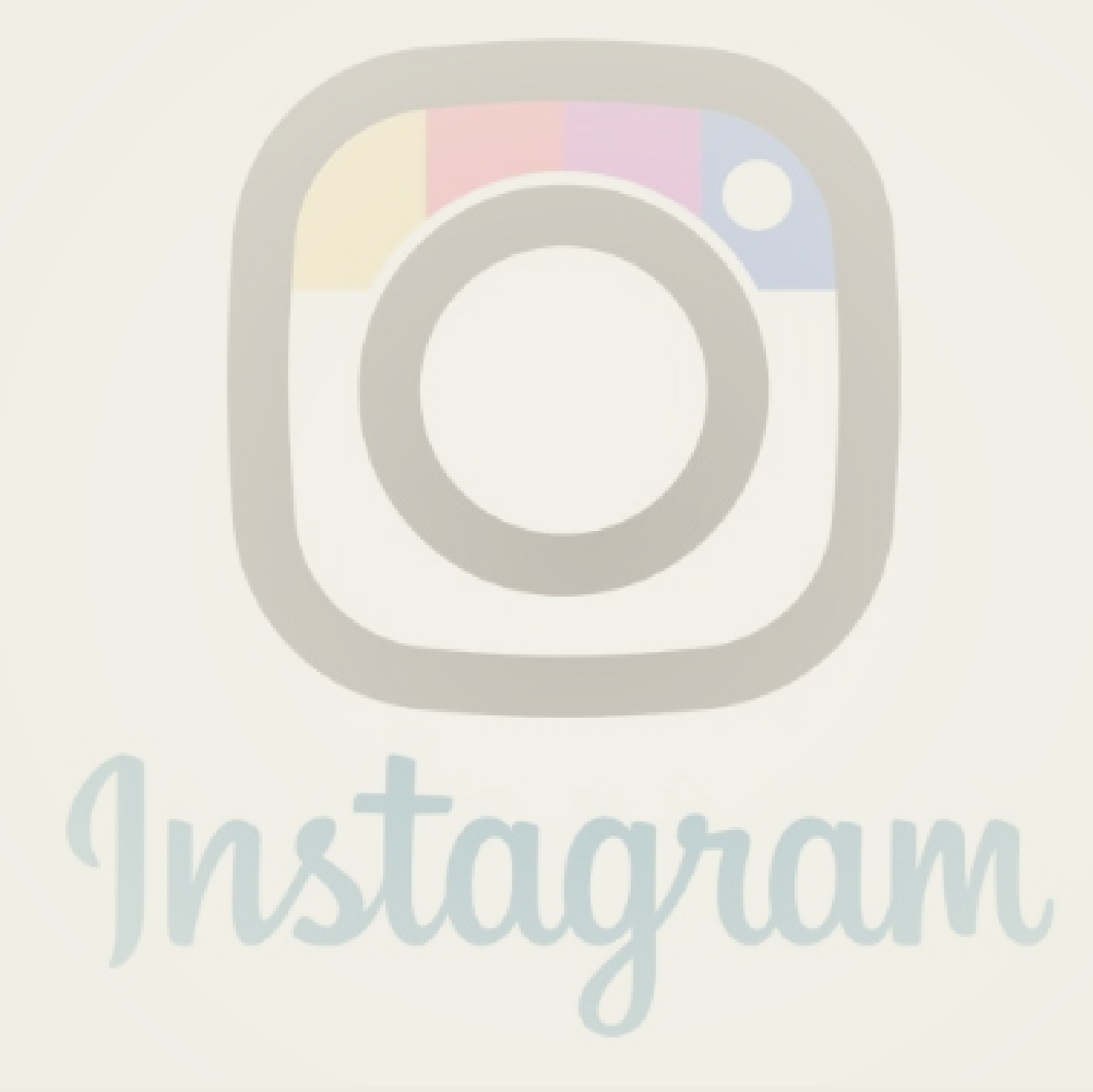

#### Downloading Instagram

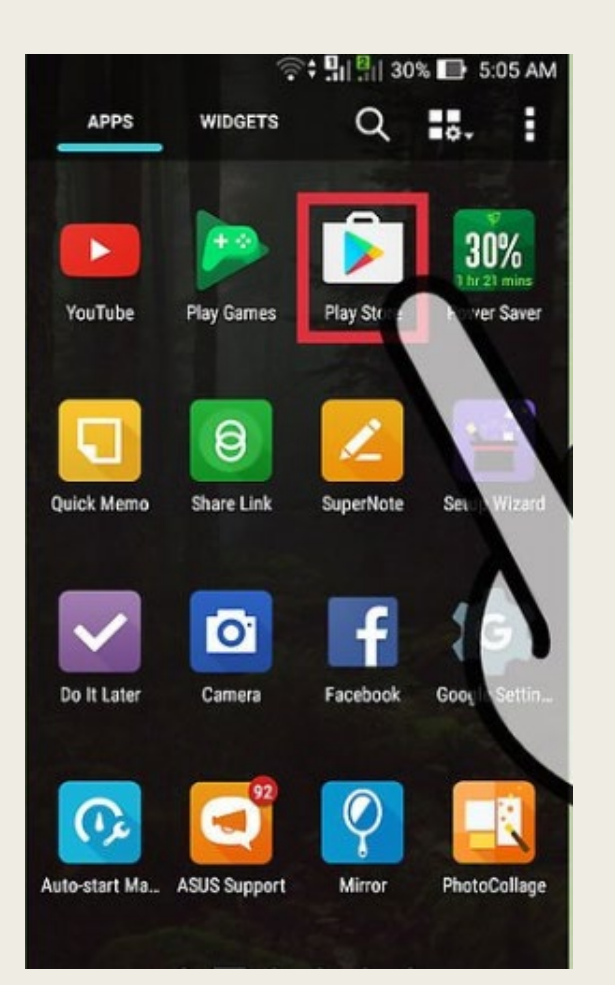

**Downloading Instagram:** Launch the App Store for iPhone / iPad, the Play Store for Android phones, or Windows Phone Store for a Windows phone.

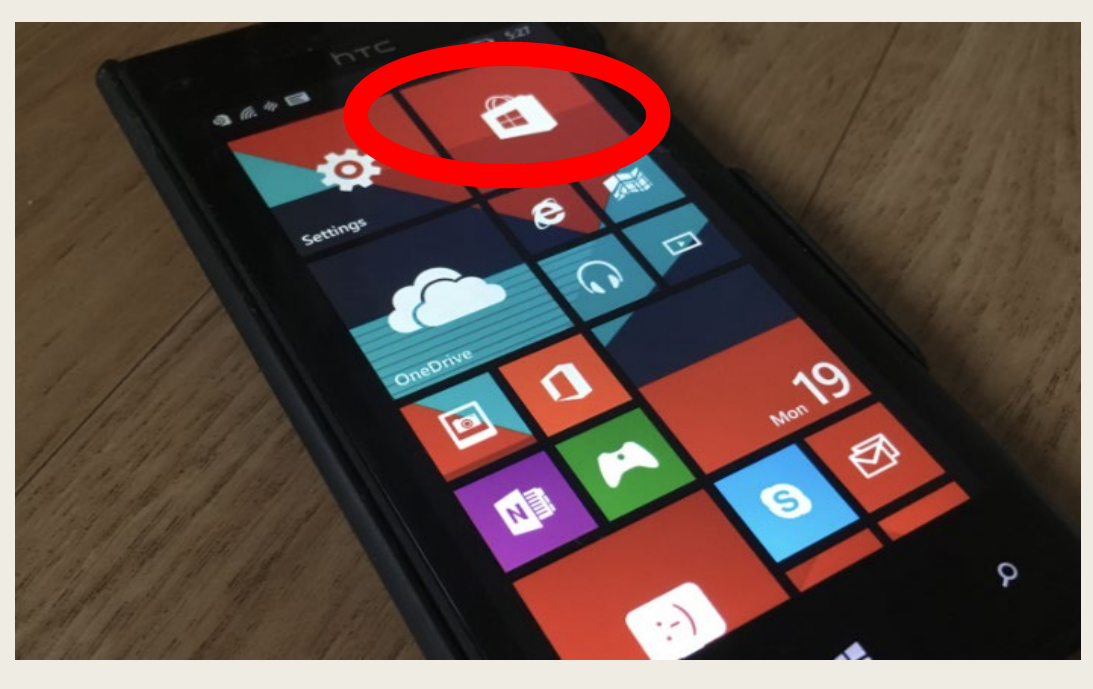

Windows Phone Store

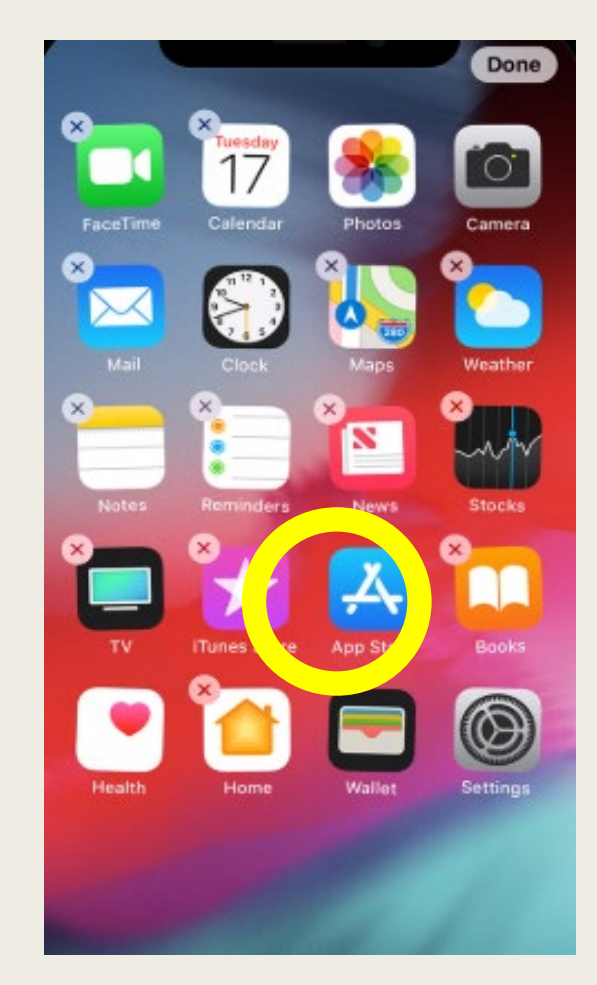

App Store on iPhone/iPad

### Downloading Instagram

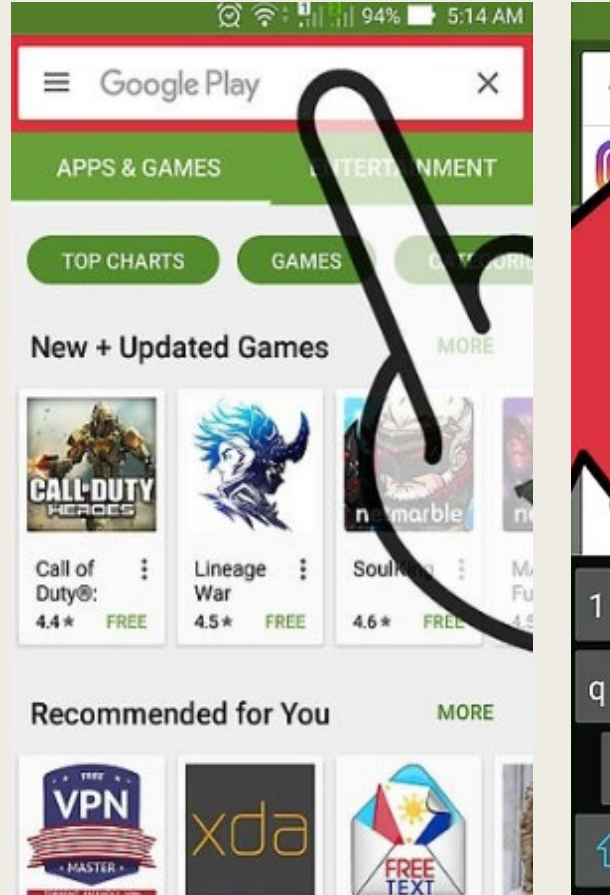

1

VDA

CAACE

1/DM

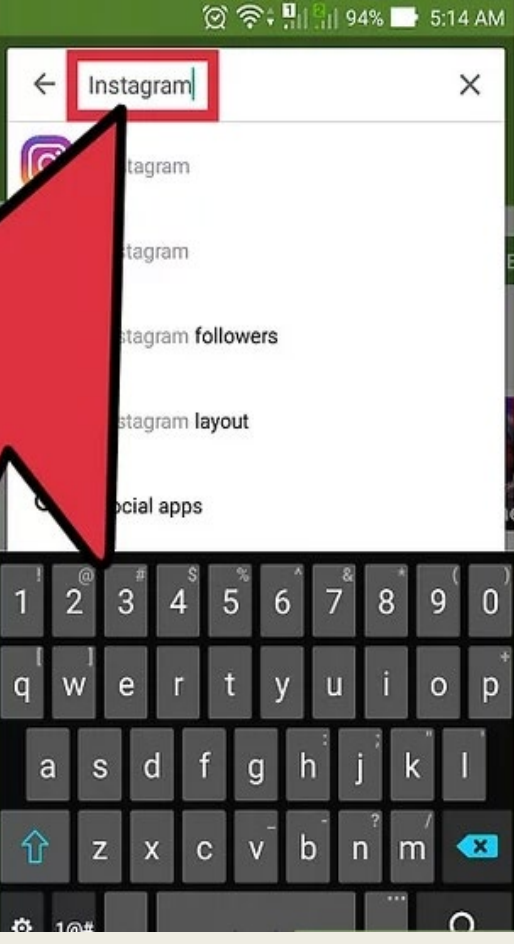

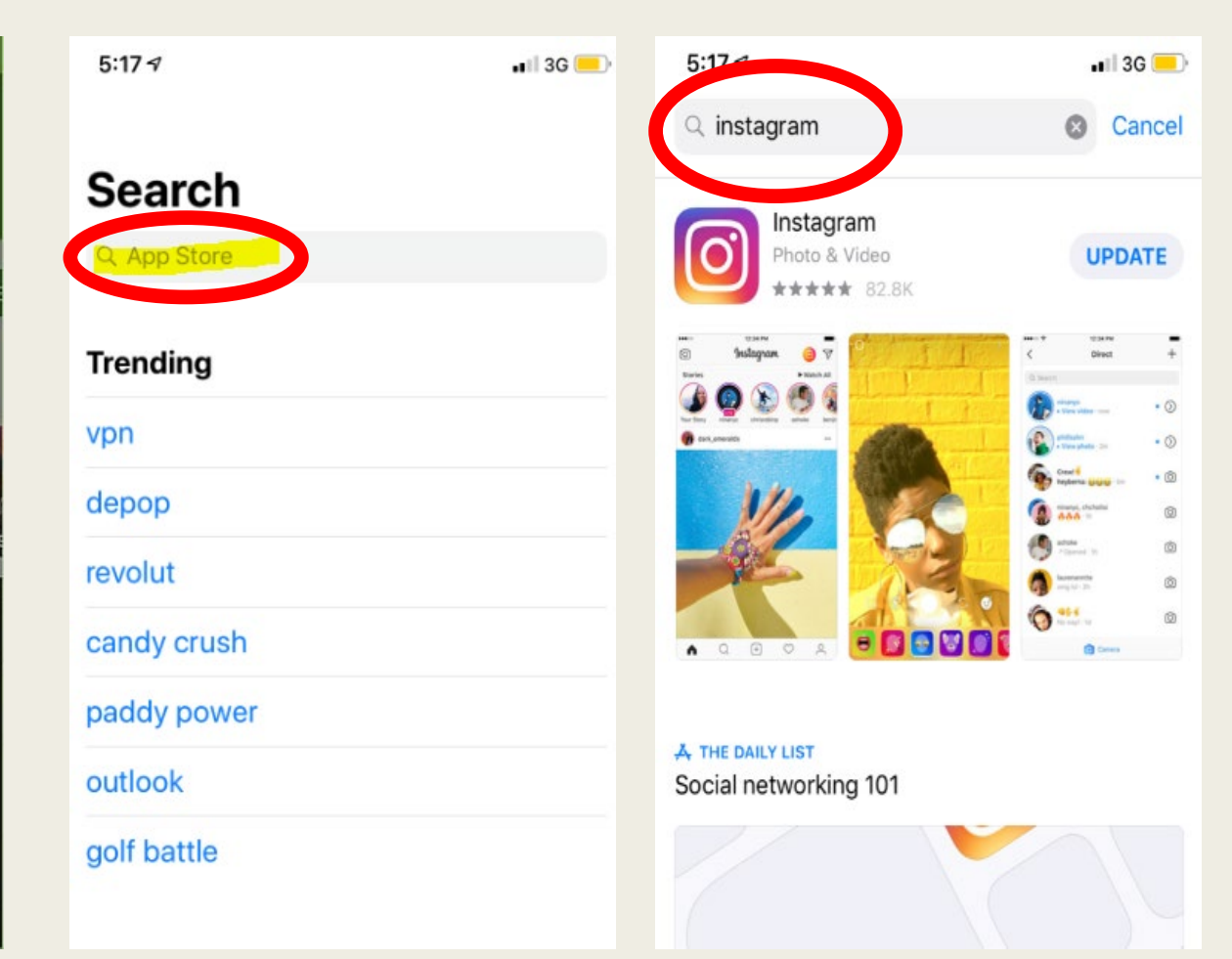

App Store Search Bar

Play Store Search Bar

C.

#### Downloading Instagram

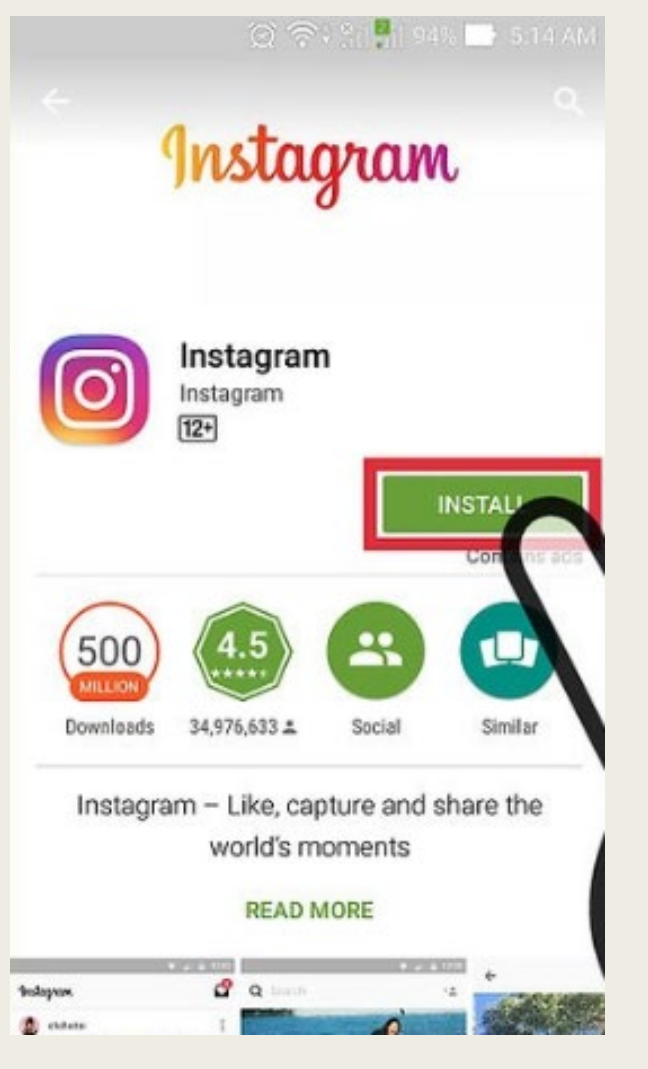

Play Store

**Installing Instagram :** Click the 'Install' / 'Download' button that will be next to the app name. Instagram should now begin downloading on to your phone.

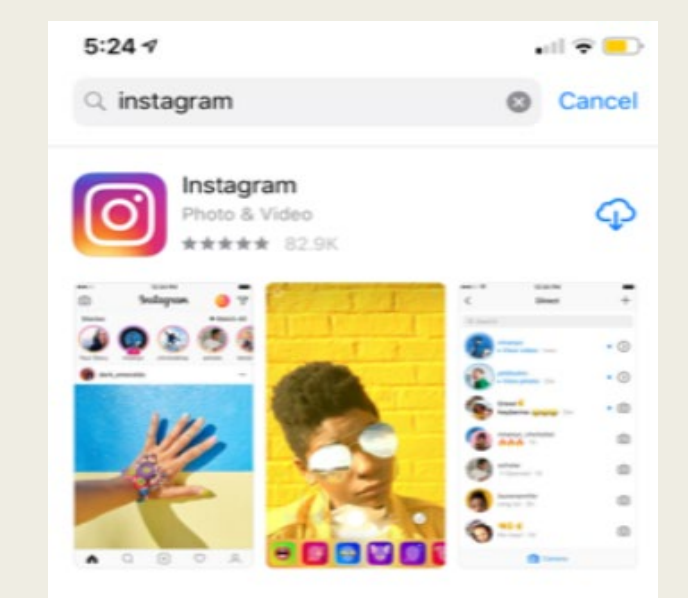

A THE DAILY LIST Social networking 101

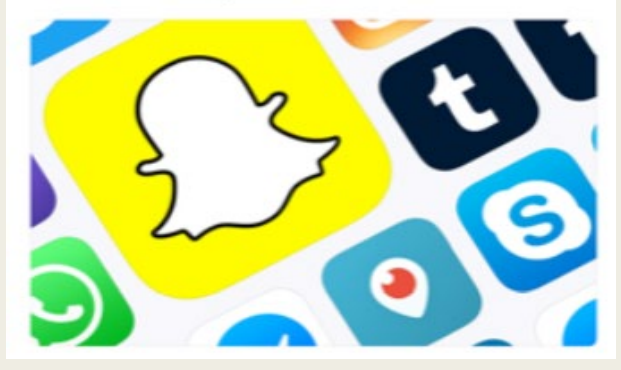

App Store

#### Launching Instagram

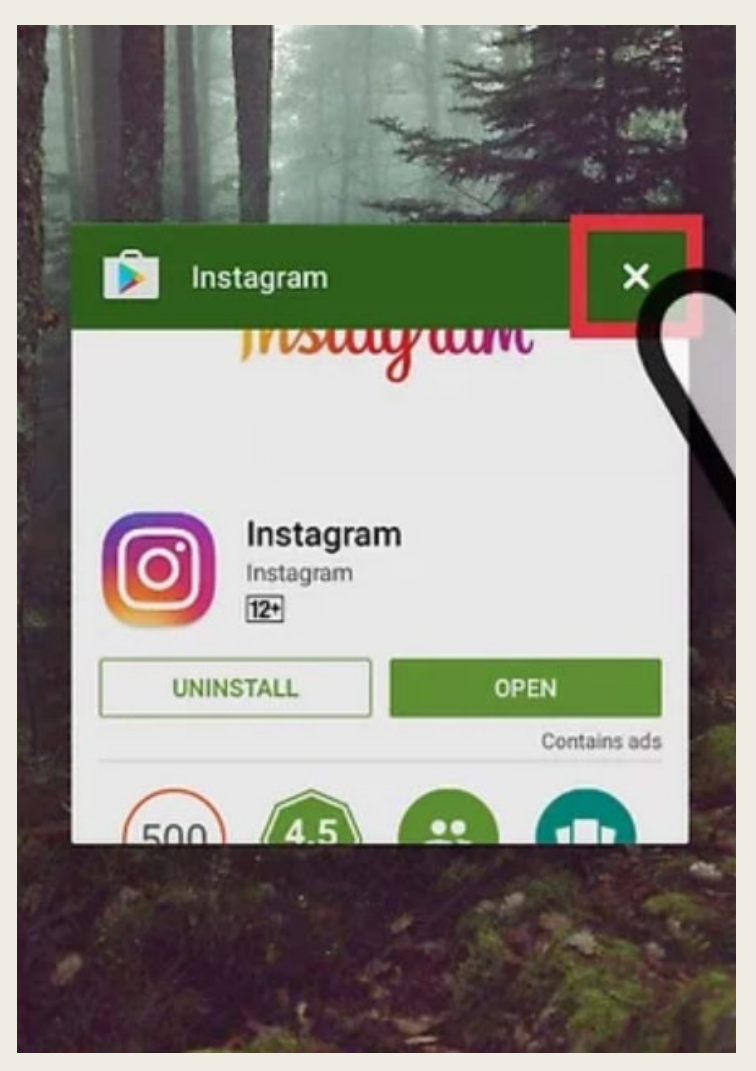

Android

Exit the Google Play Store / App Store back to the main menu of your phone

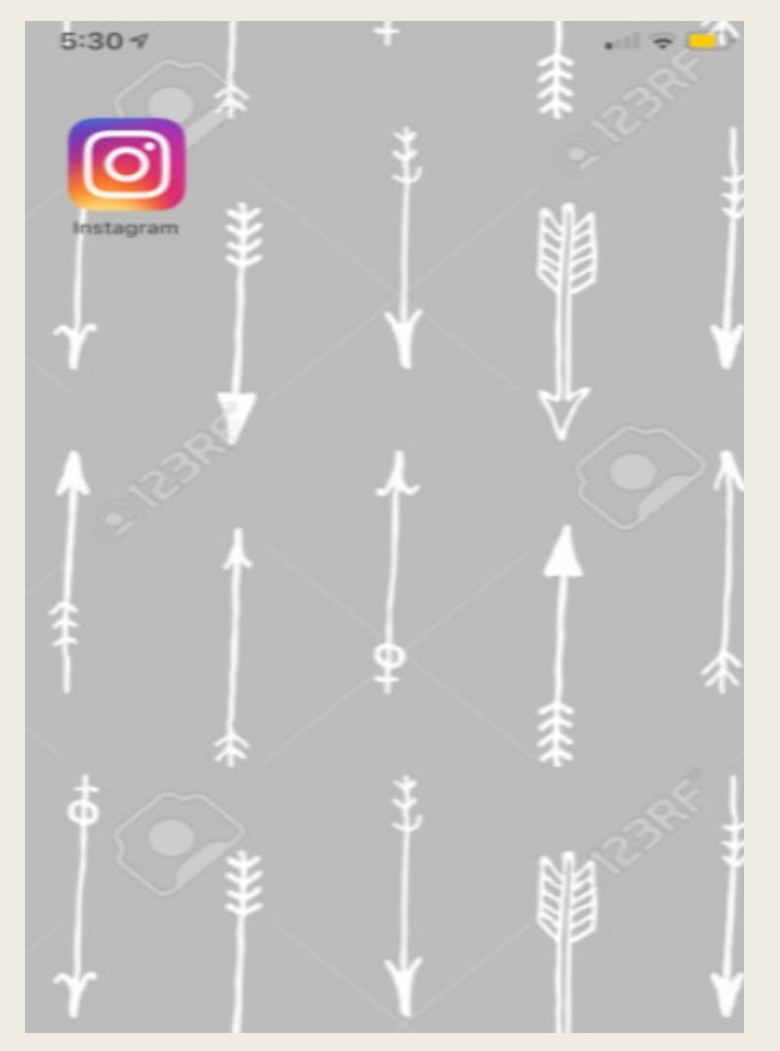

iPhone

#### Launching Instagram

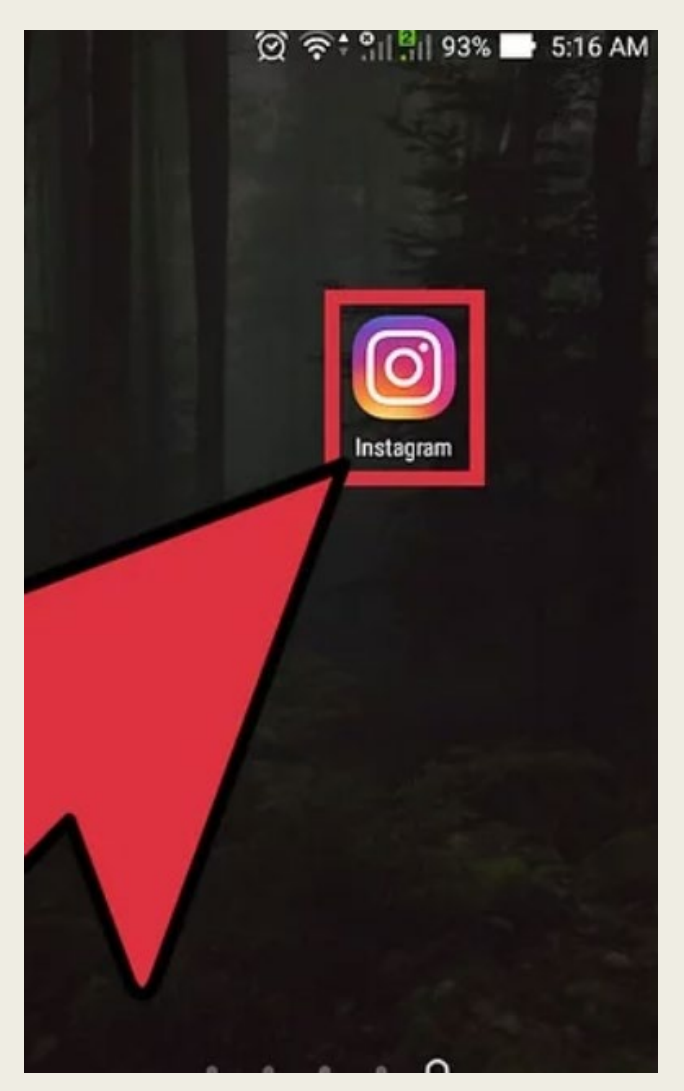

Navigate to your apps' save location (normally your phones main menu). Instagram should be there waiting for you!

Tap the Instagram app to open it. This will take you to the sign-in screen.

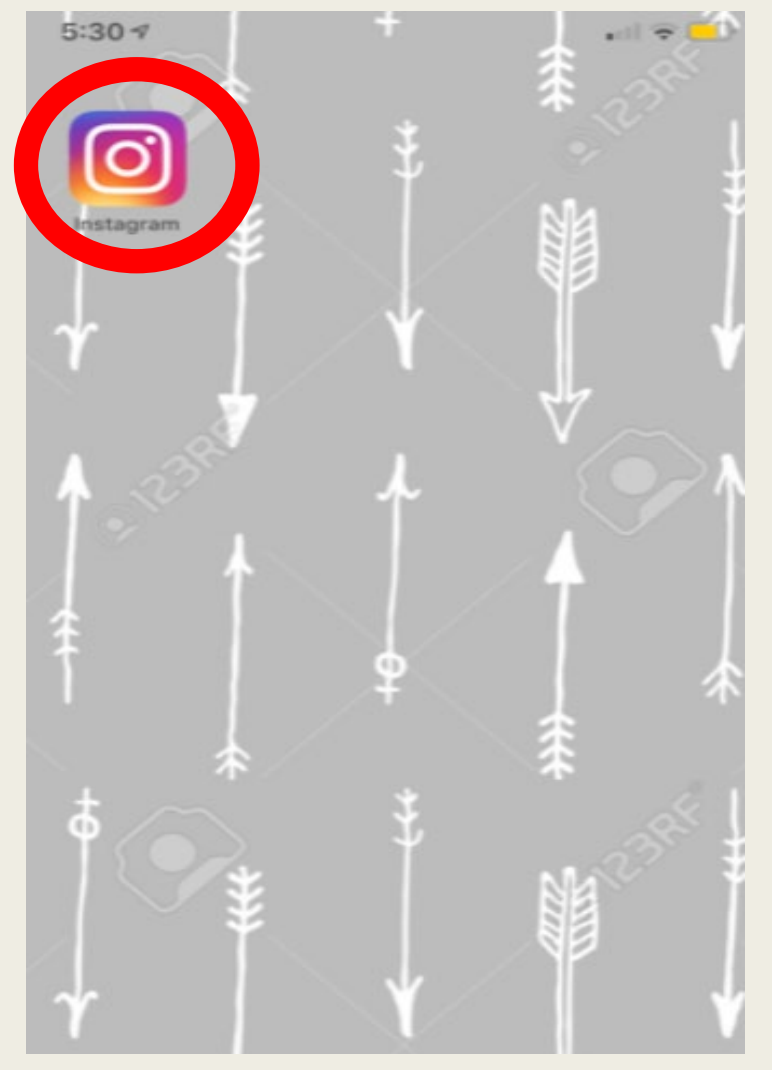

iPhone

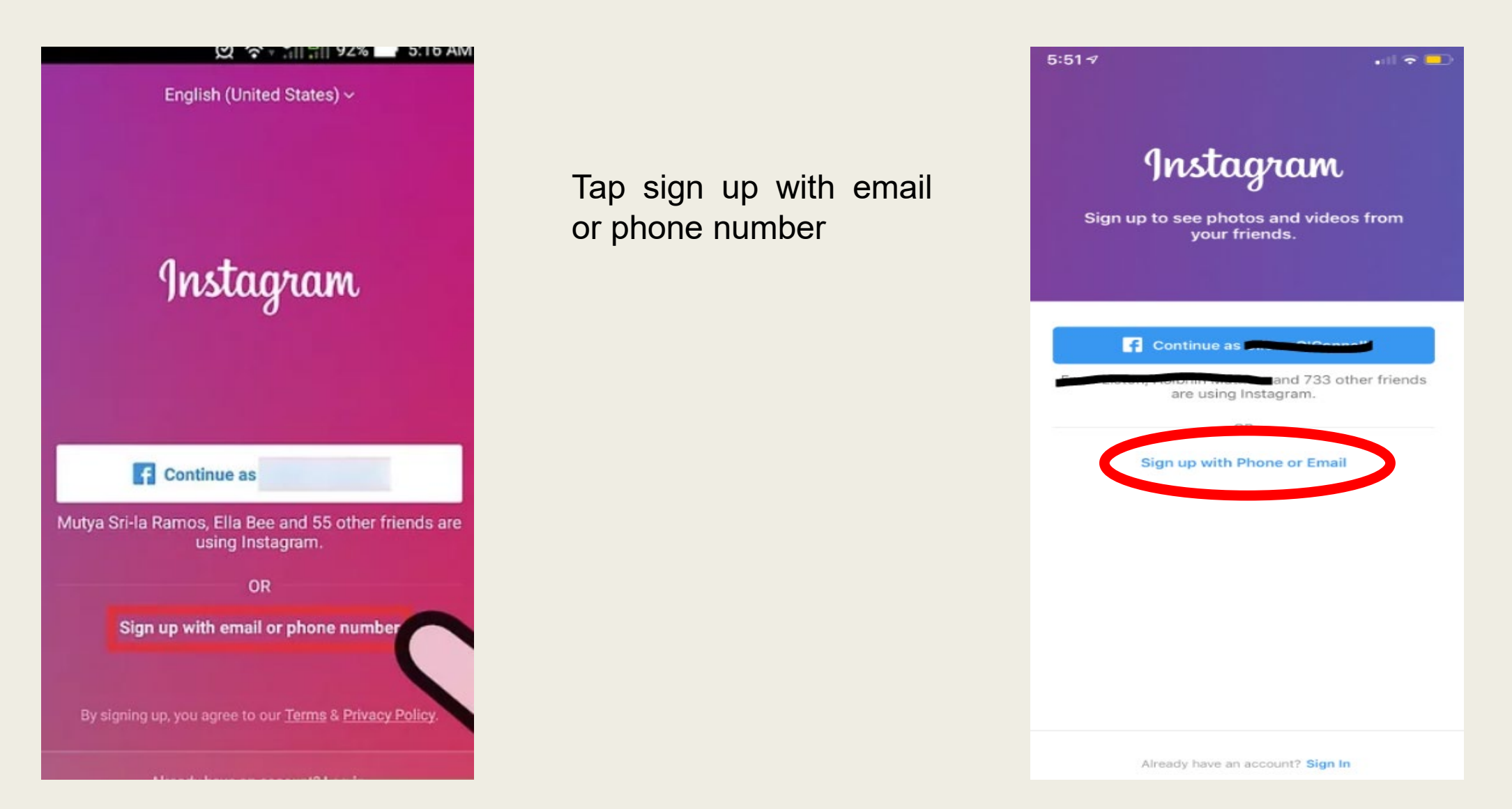

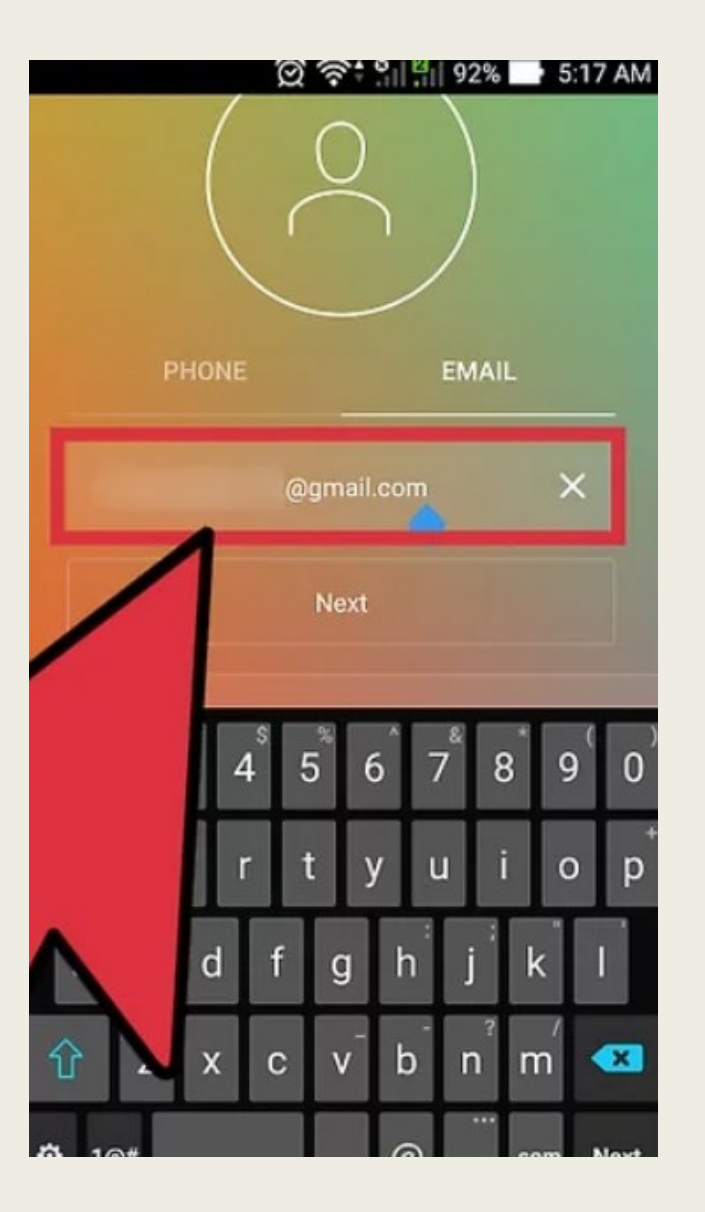

Enter your preferred email in the highlighted box. Make sure that this is a valid and accessible email. You'll need it to verify your identity if you forget your password.

Once your email is entered press 'Next'

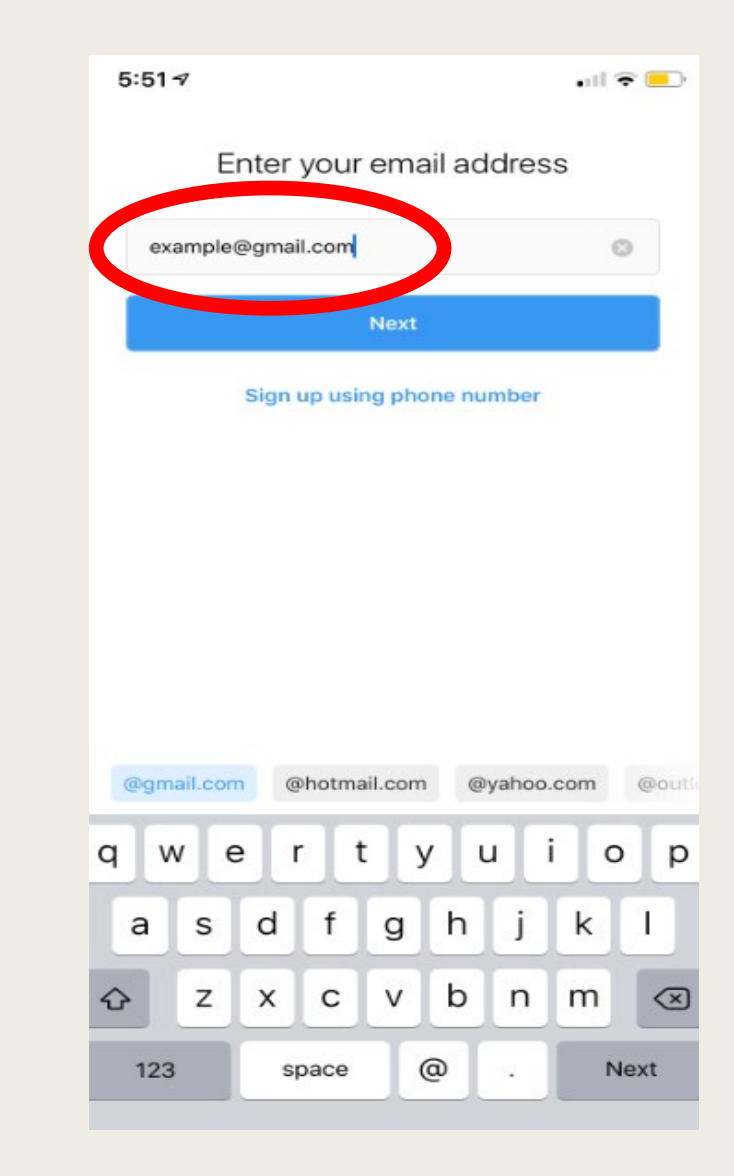

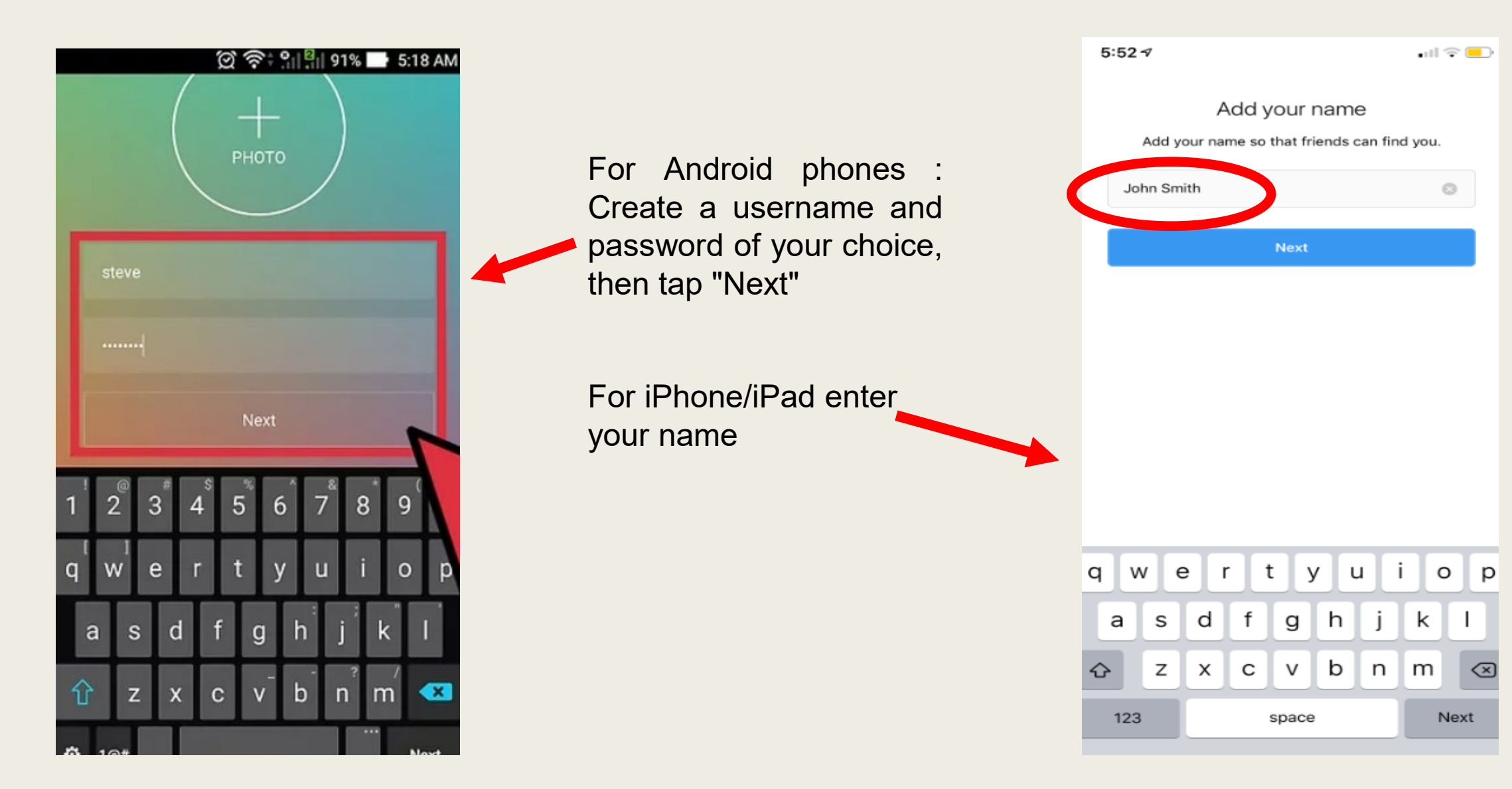

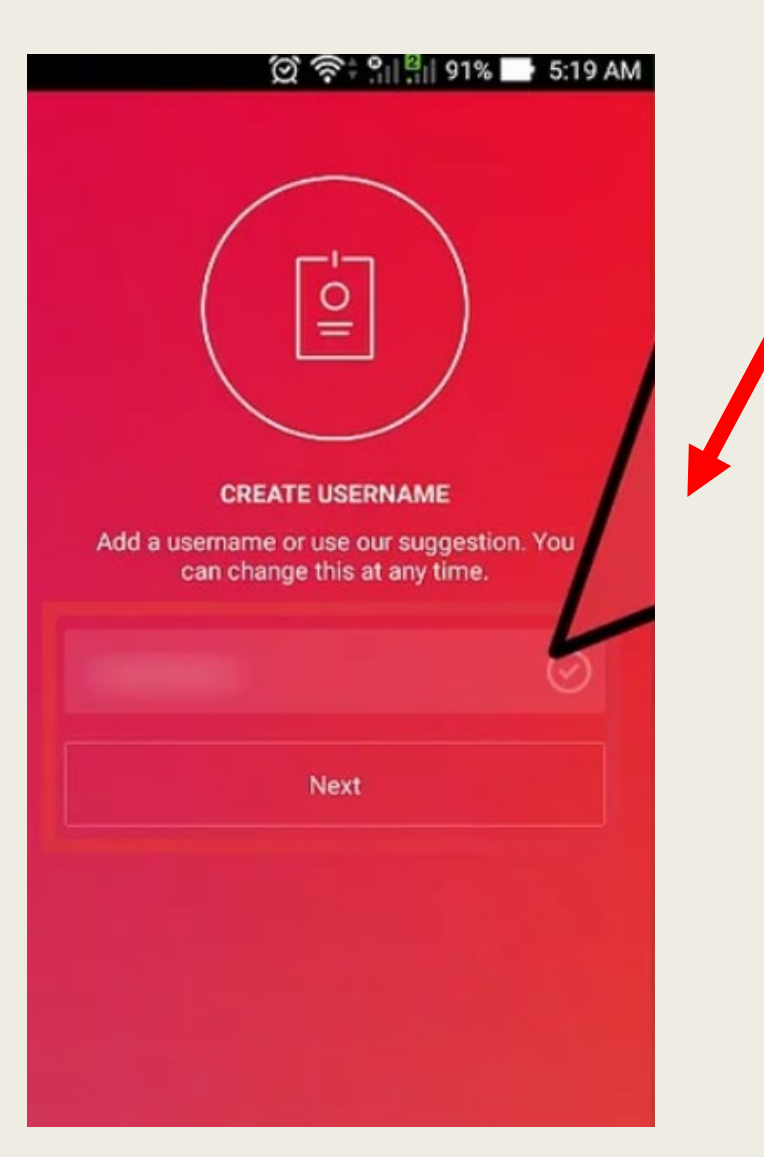

For Android phones : Create a username – this can be the suggested username from Instagram or a chosen username by yourself

For iPhone/iPad : Create a password of your choice

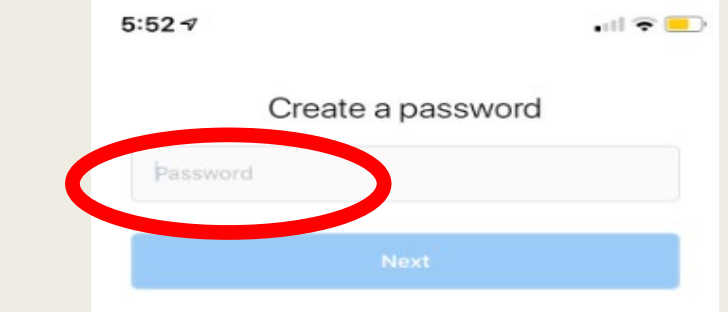

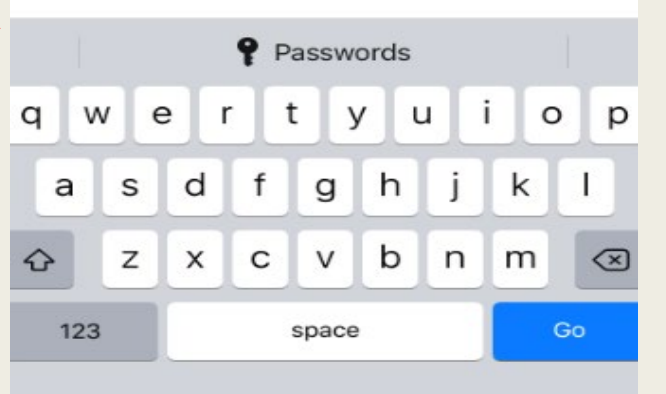

#### 

#### **Follow More People**

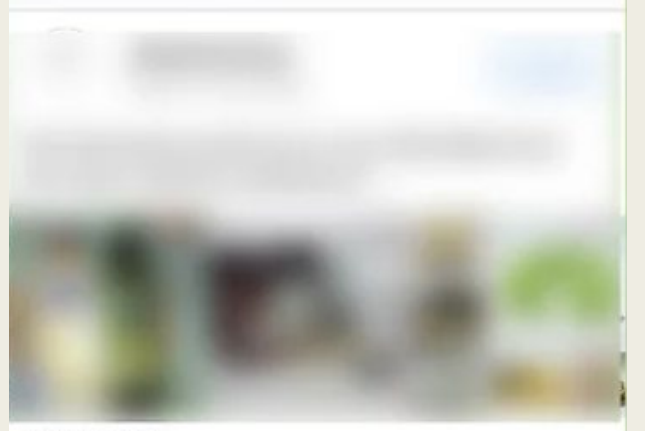

BASED ON LIKES

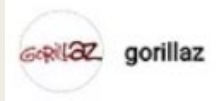

FOLLOW

Gorillaz! You know...that band one! Essex, England

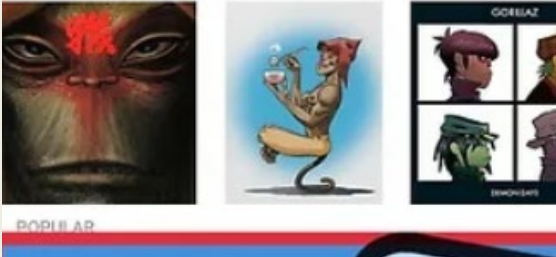

Done wiki How to Get In

Tap 'Done' to complete your account creation. You now have an active Instagram account!

Tap 'Next' to complete your account creation for iPhone

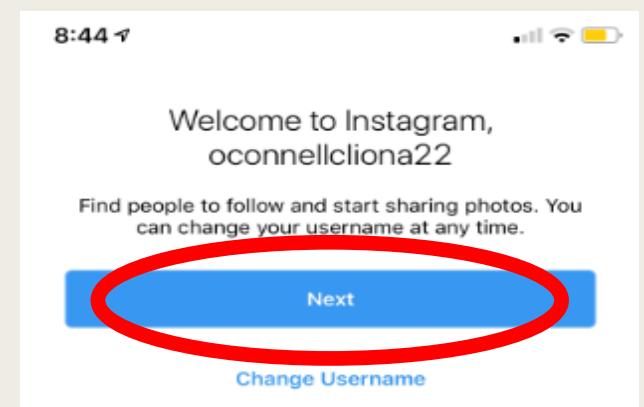

By clicking Next, you agree to our Terms. Learn how we collect, use and share your data in our Data Policy and how we use cookies and similar technology in our Cookies Policy.

# Questions ??

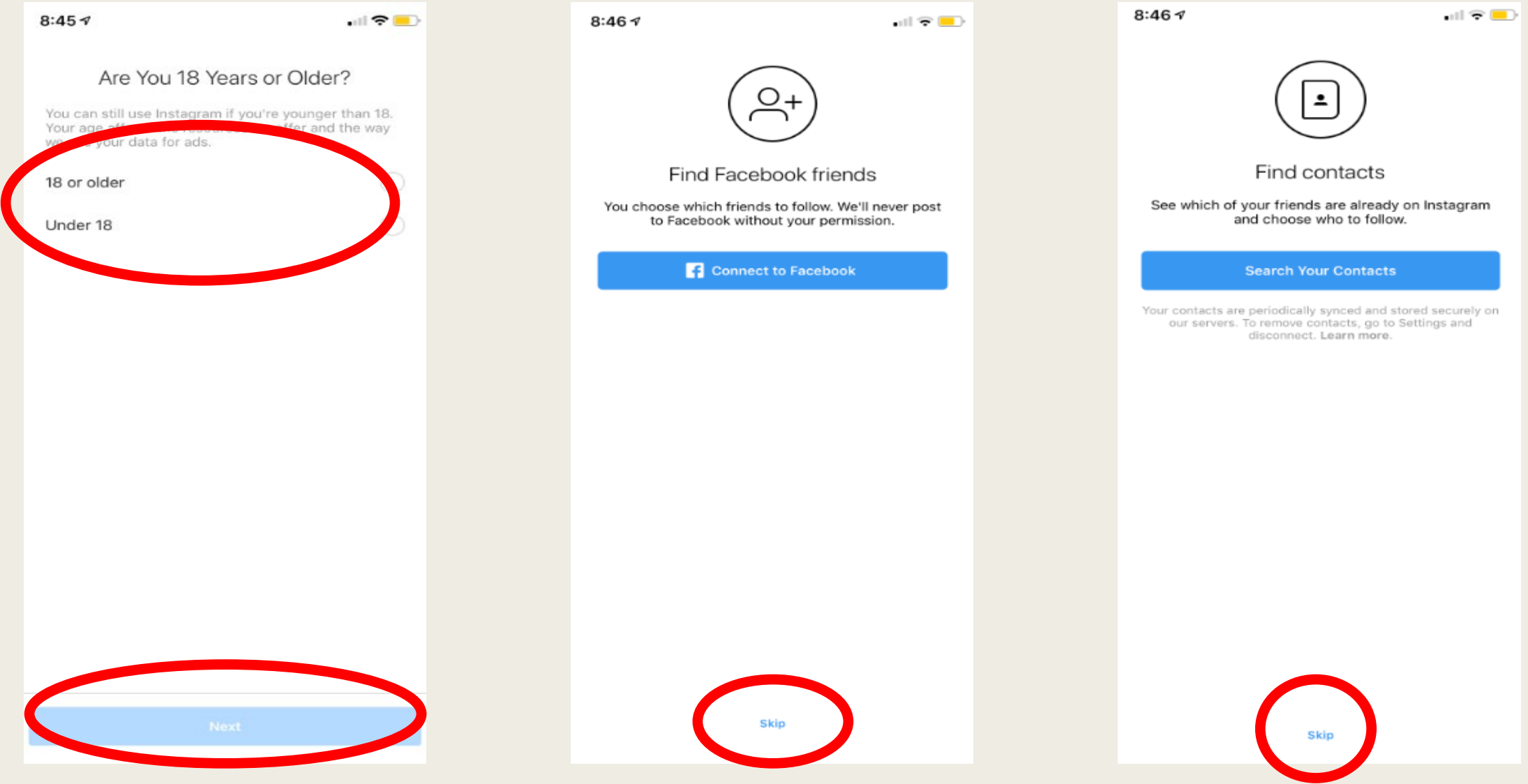

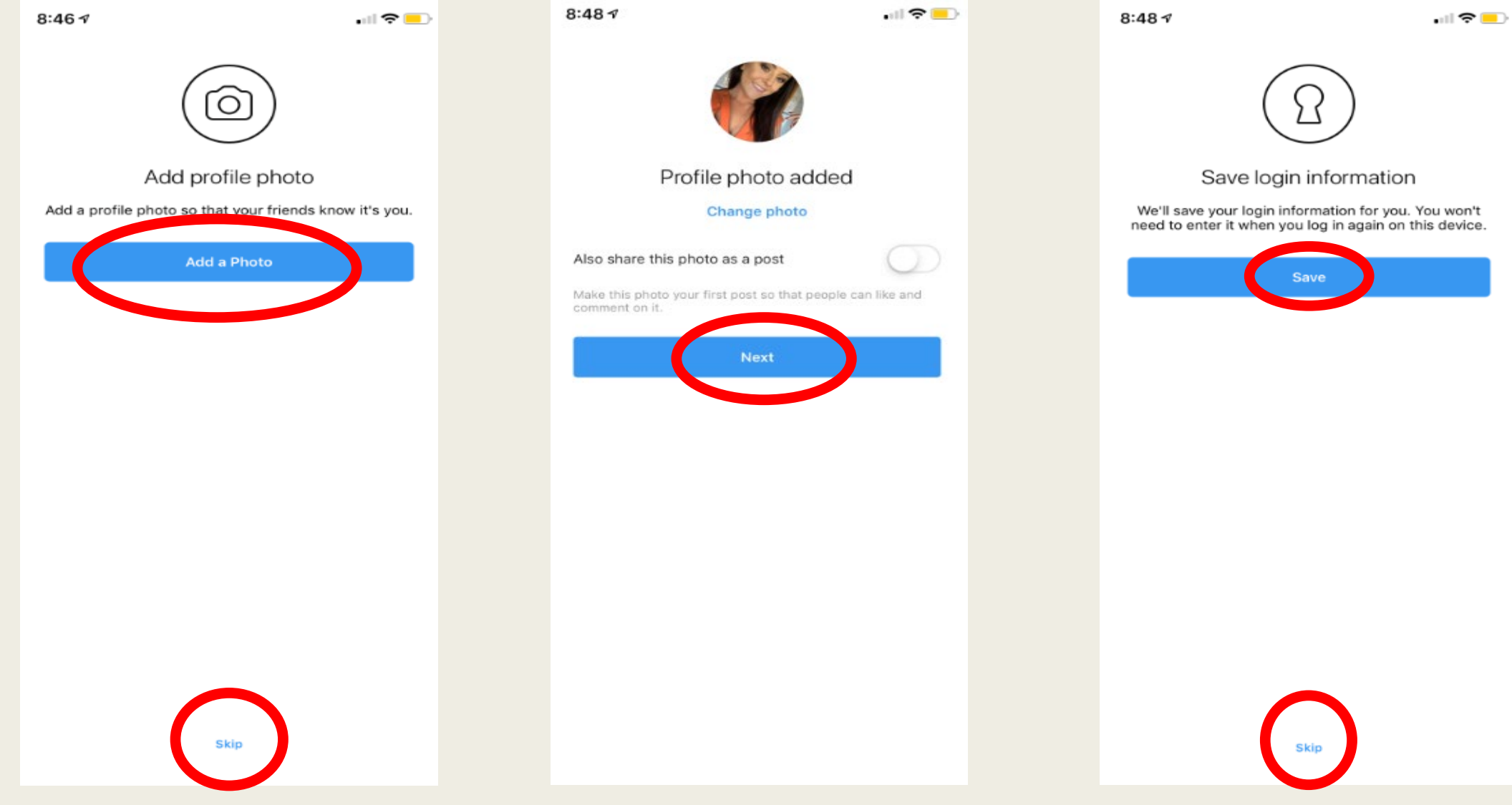

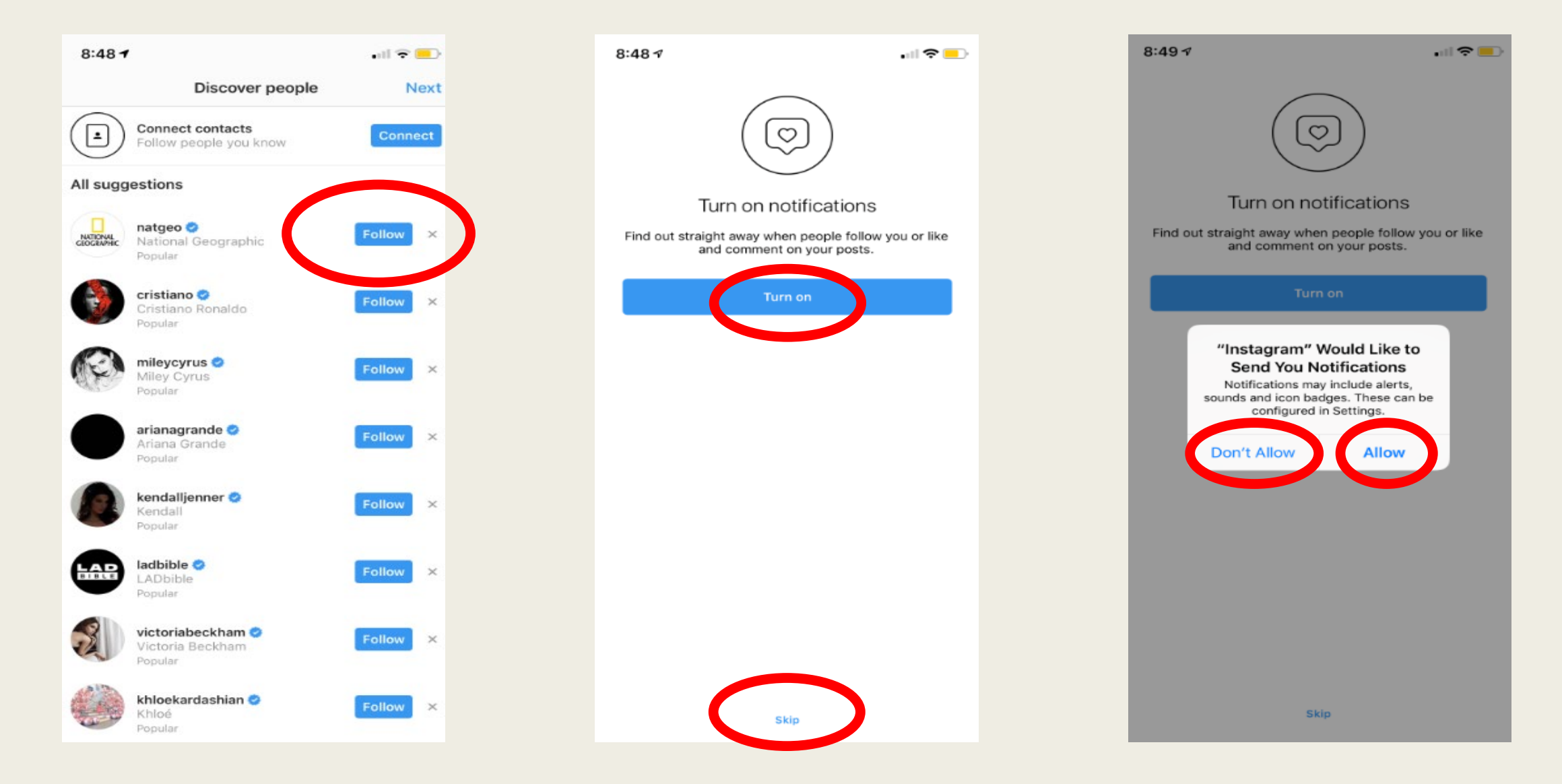

#### Your Instagram Homepage

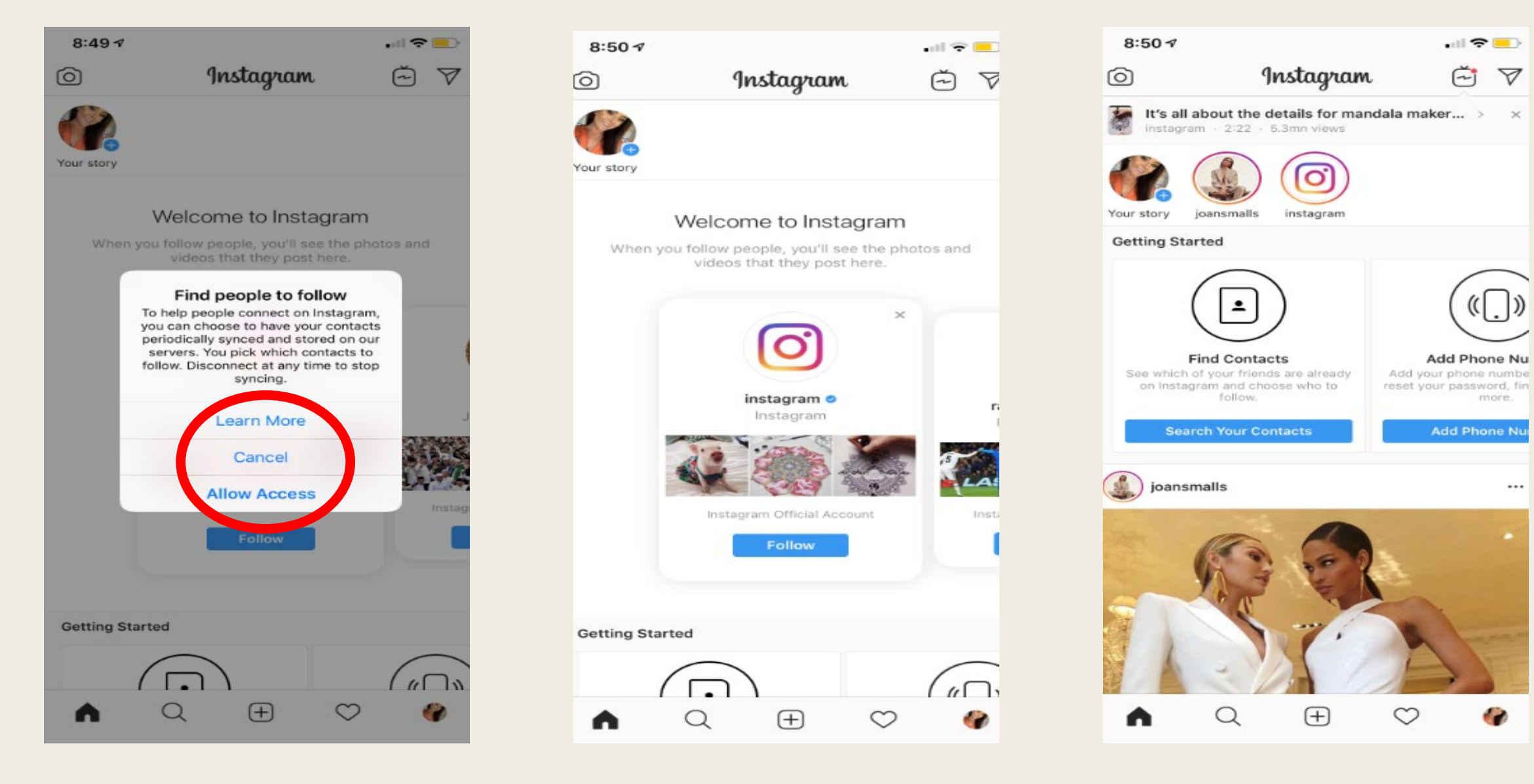

### Editing Your Instagram Homepage

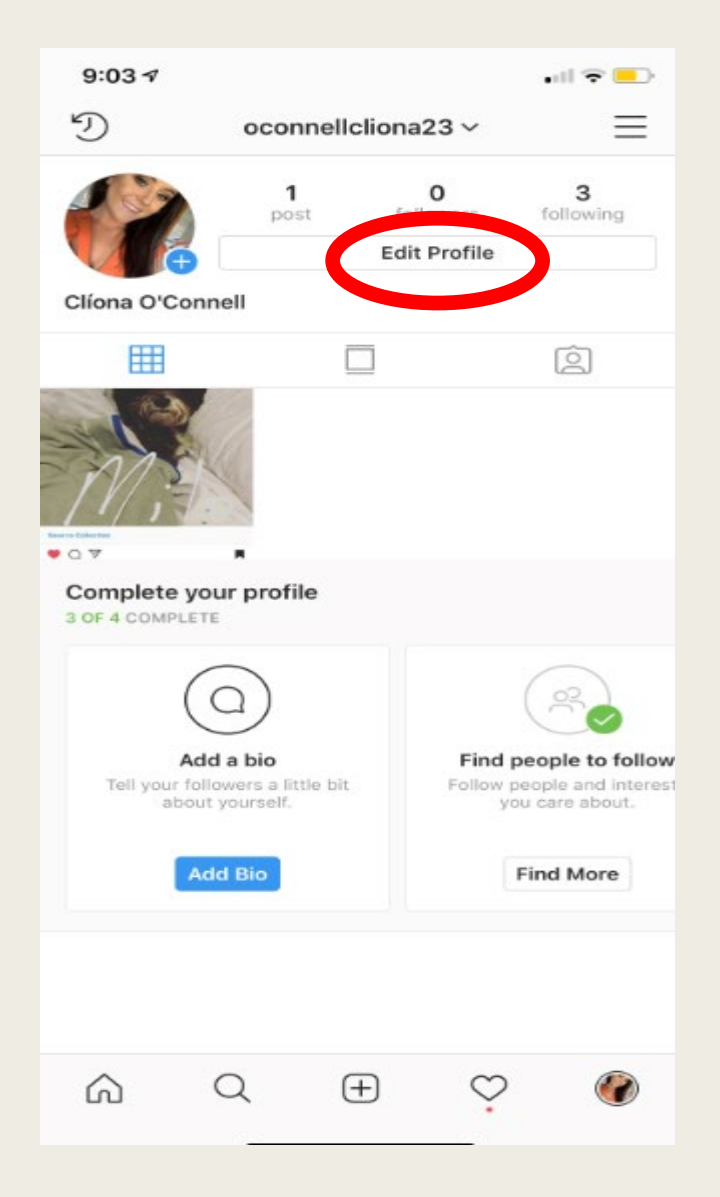

| 9:03 7        | •11 🗢 💻                    |
|---------------|----------------------------|
| Cancel        | Edit Profile Don           |
|               |                            |
|               | Chapter Profile Photo      |
| Name          | Clíona O'Connell           |
| Usernarie     | oconnellcliona23           |
| Website       | Website                    |
| Bio           | Bio                        |
| Try Instagr   | am Business Tools          |
| Private Inf   | formati                    |
| Email add .ss | oconnellcliona22@gmail.com |
|               | Phone                      |
| Phone         |                            |

| Cancel        | Edit Profile               | Don |
|---------------|----------------------------|-----|
| Cancer        |                            | Don |
|               | Change Profile Photo       |     |
| Name          | Clíona O'Connell           |     |
| Username      | oconnellcliona23           |     |
| Website       | Website                    |     |
| Bio           | Living in Cork             |     |
| Try Instagra  | m Business Tools           |     |
| Private Info  | rmation                    |     |
| Email address | oconnellcliona22@gmail.com |     |
| Phone         | Phone                      |     |
|               | Net Coordified             |     |

#### Searching on Instagram

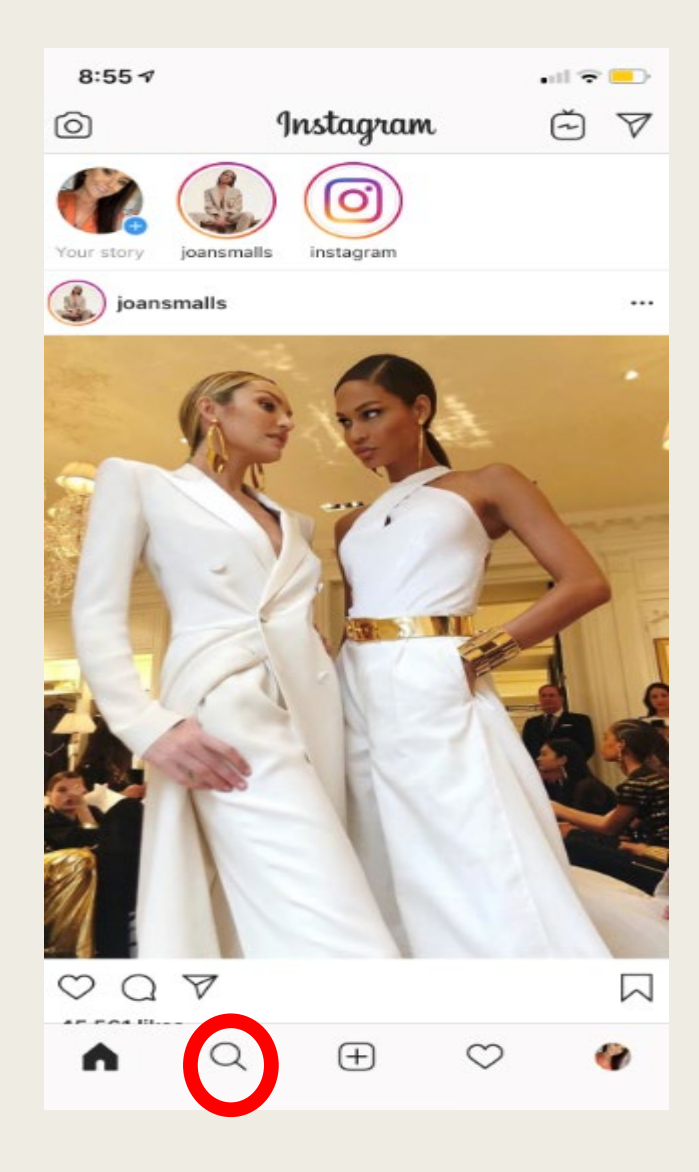

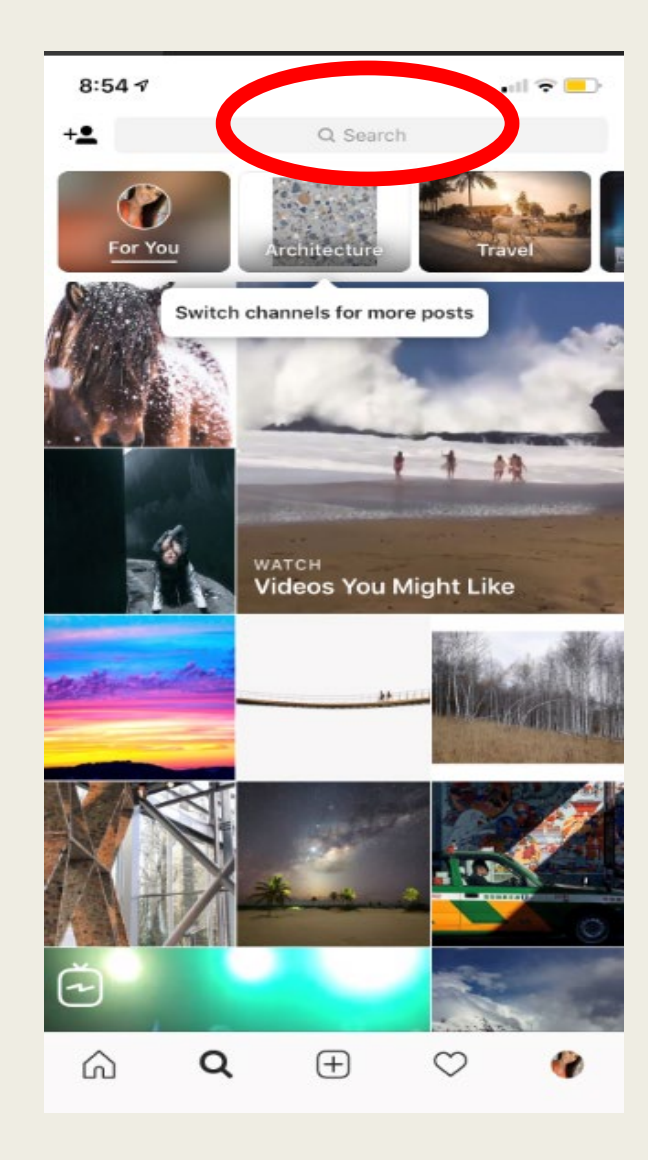

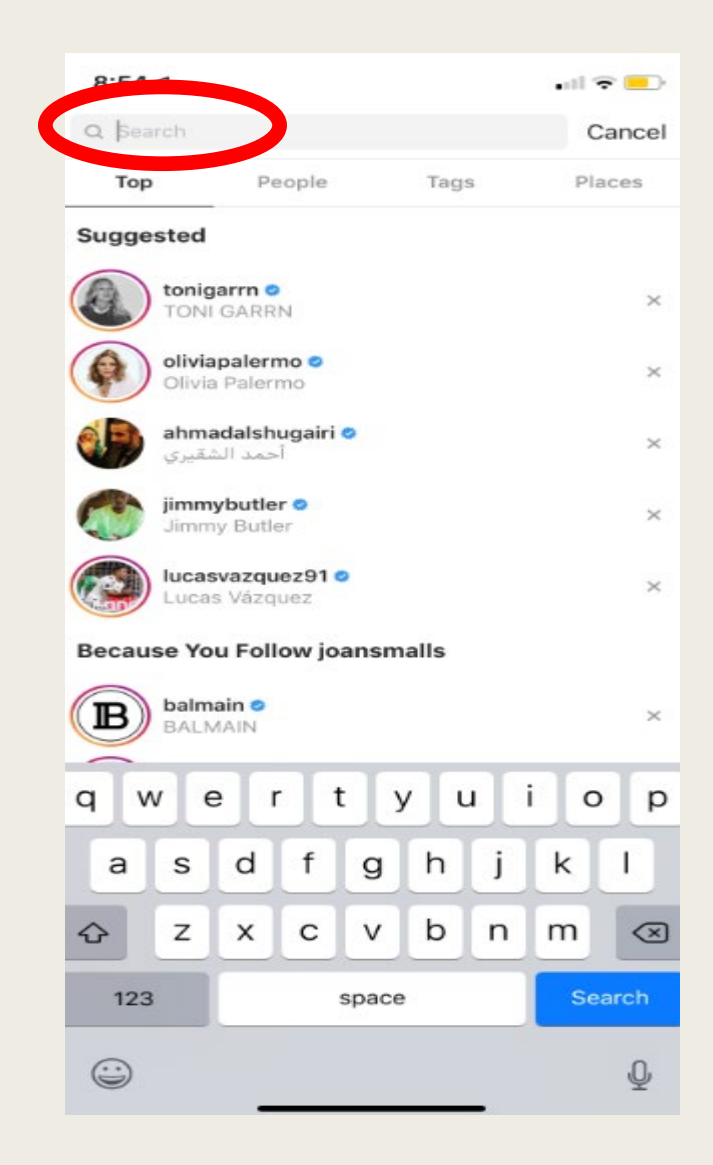

### Following/Unfollowing on Instagram

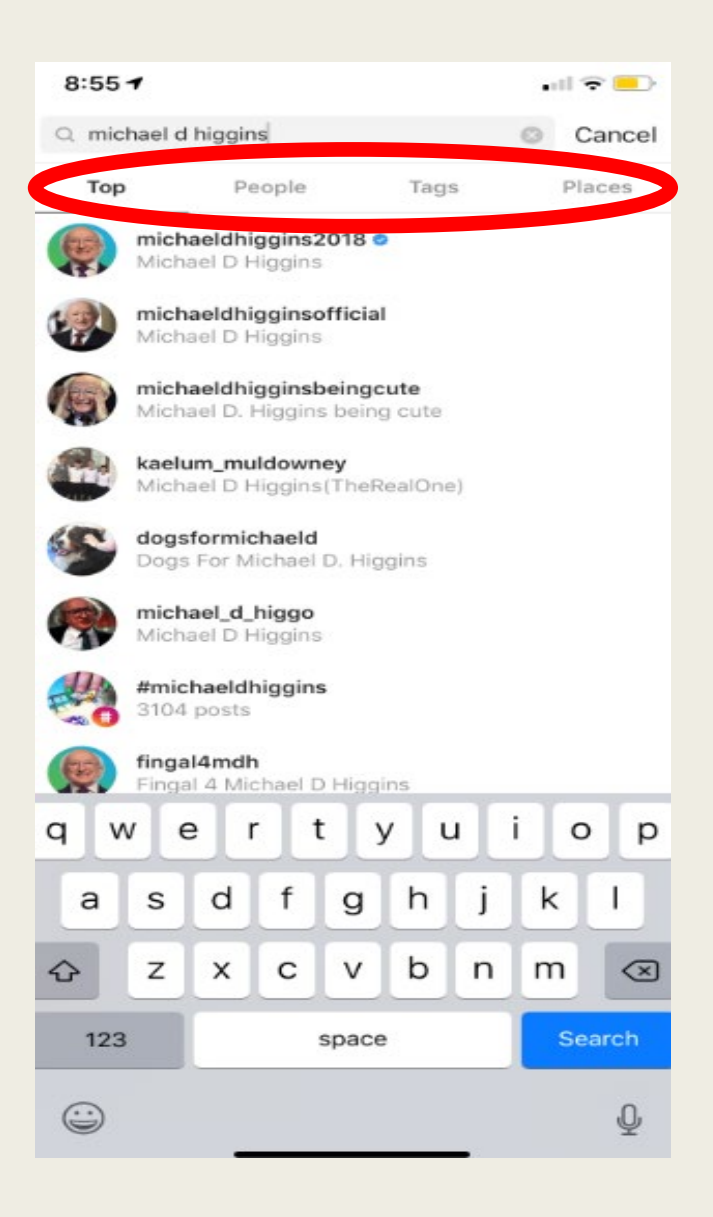

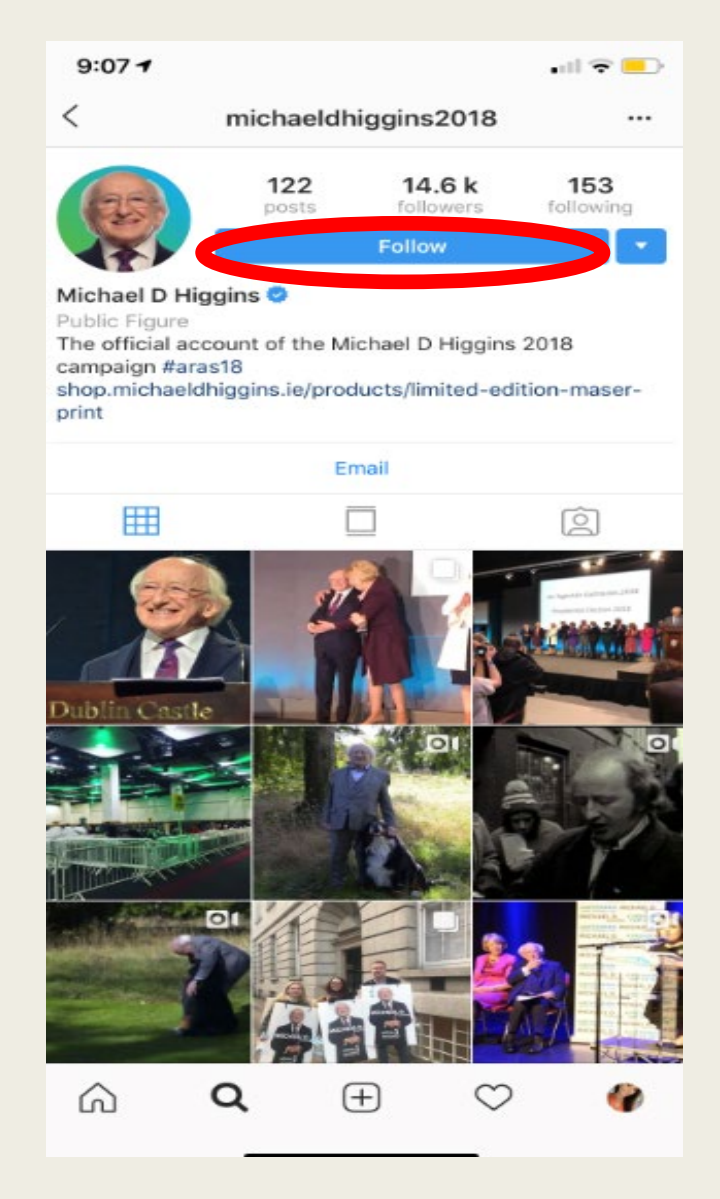

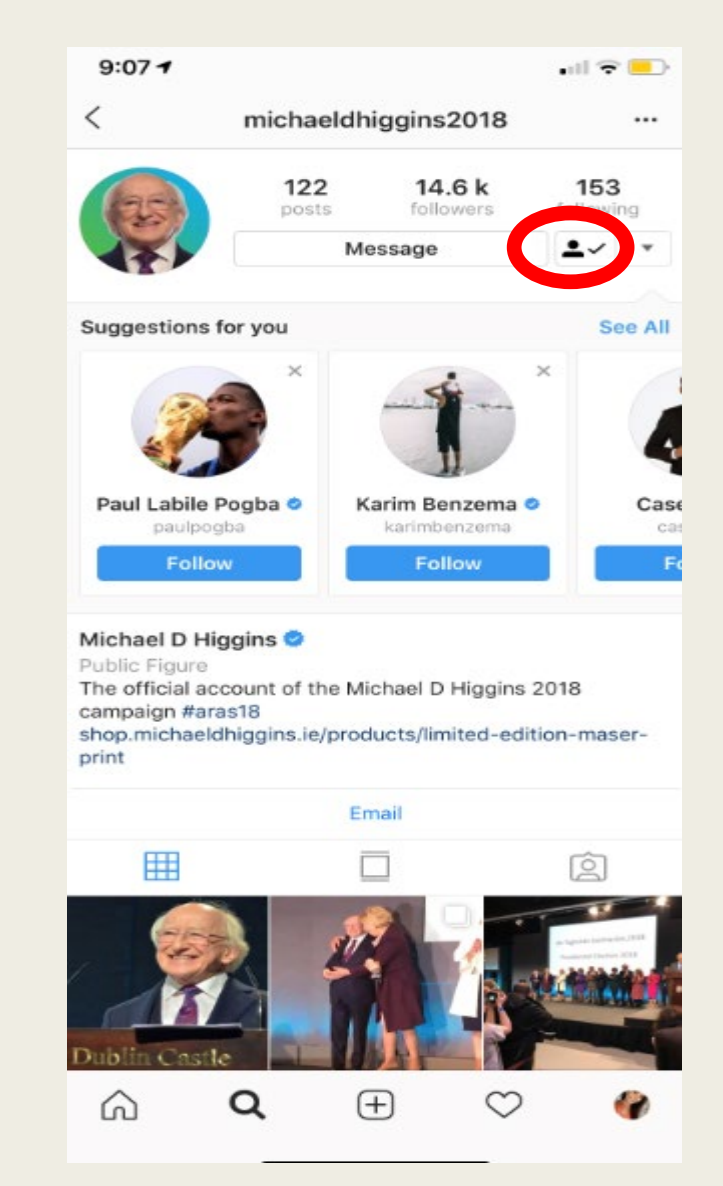

#### Creating a Post on Instagram

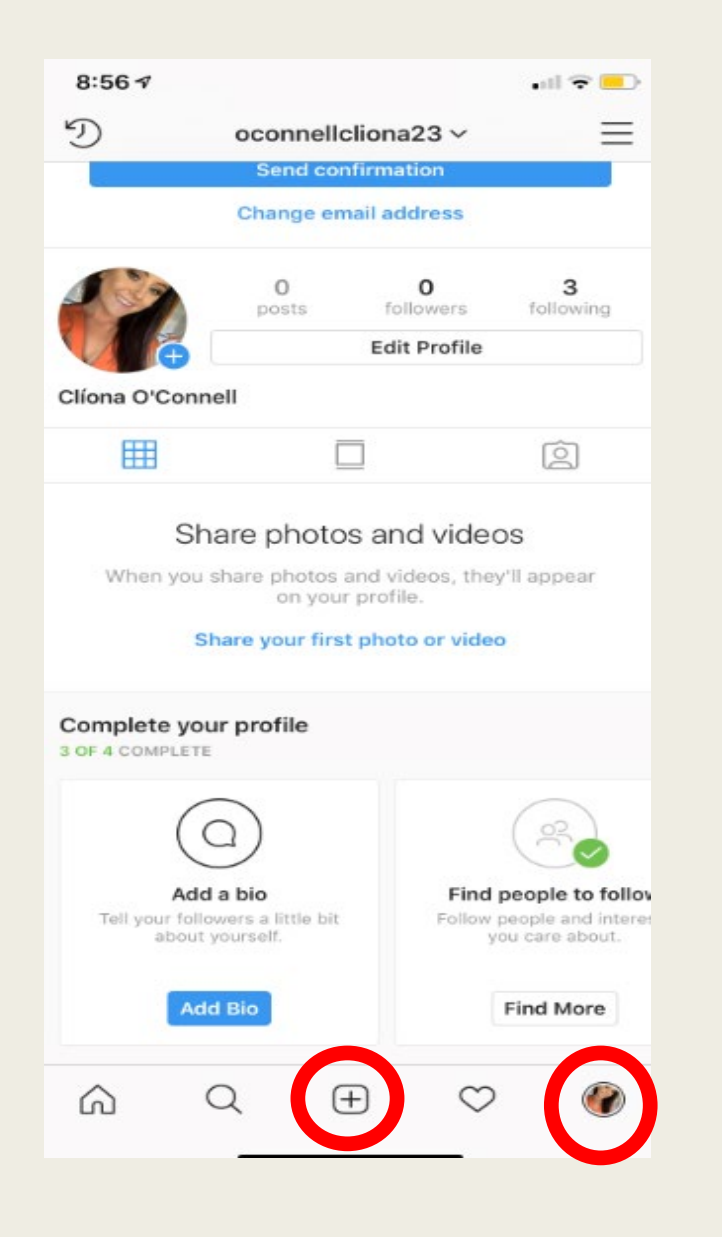

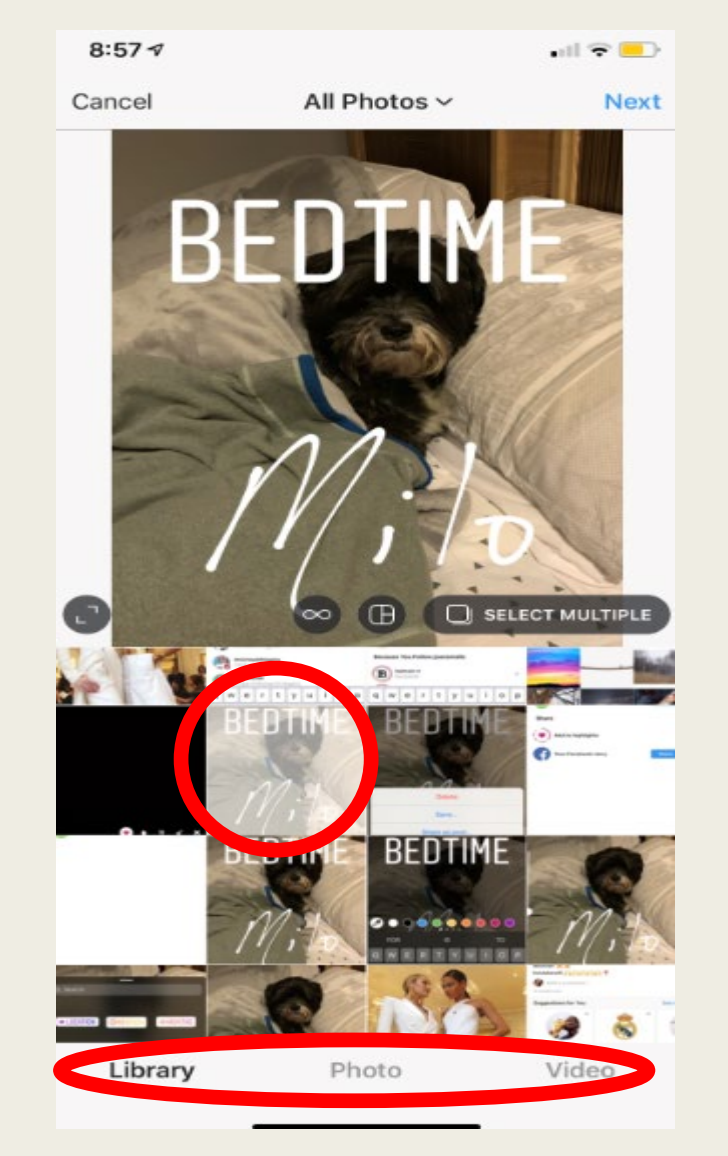

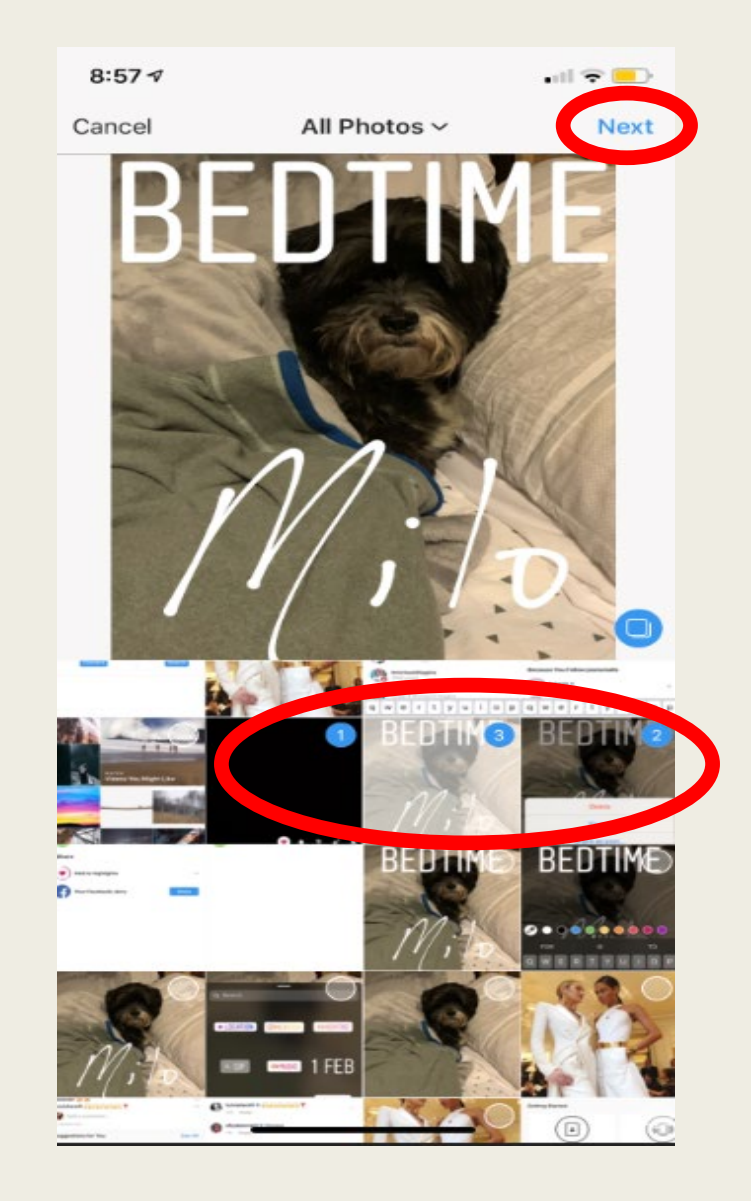

#### Creating a Post on Instagram

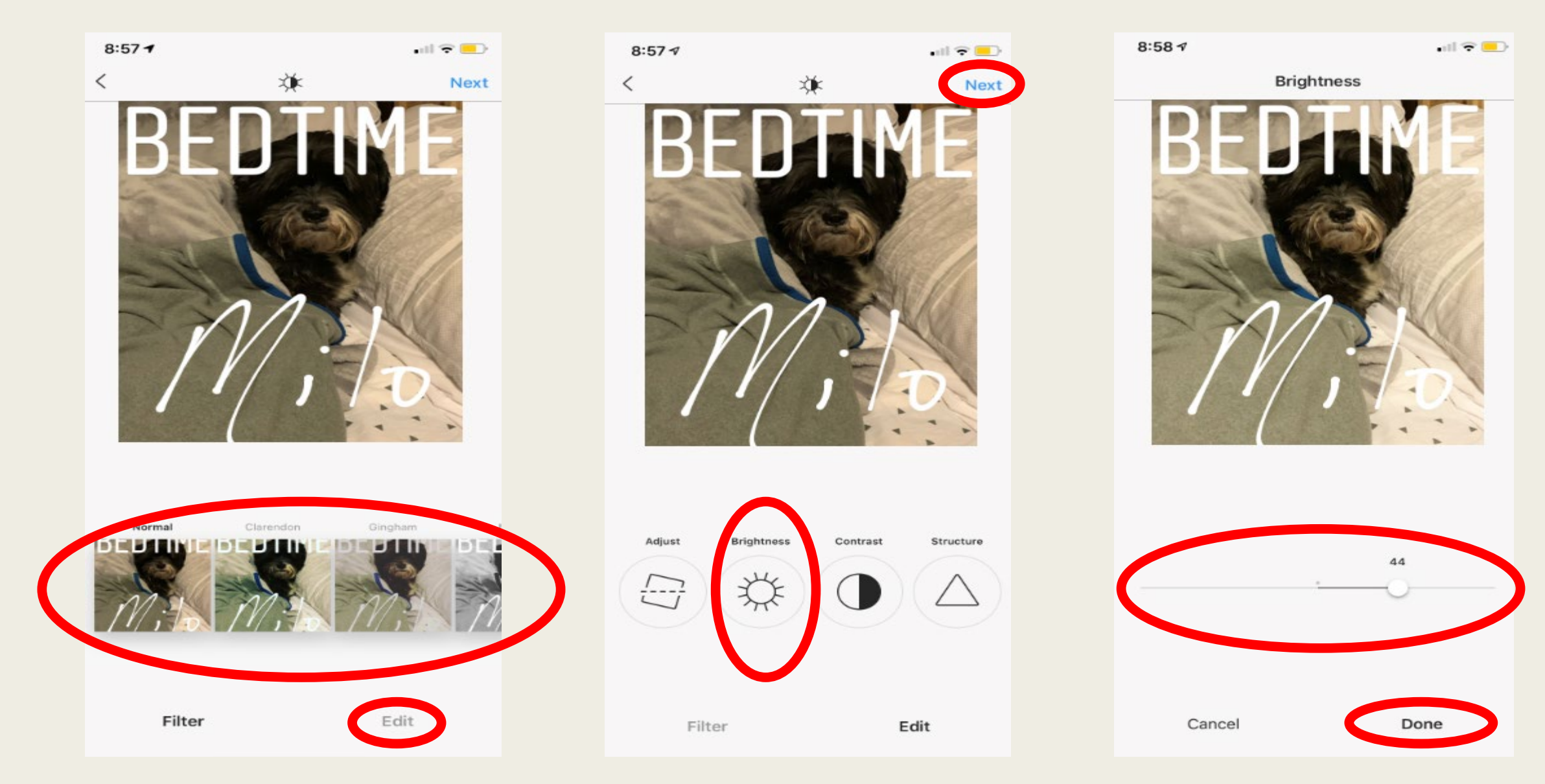

#### Creating a Post on Instagram

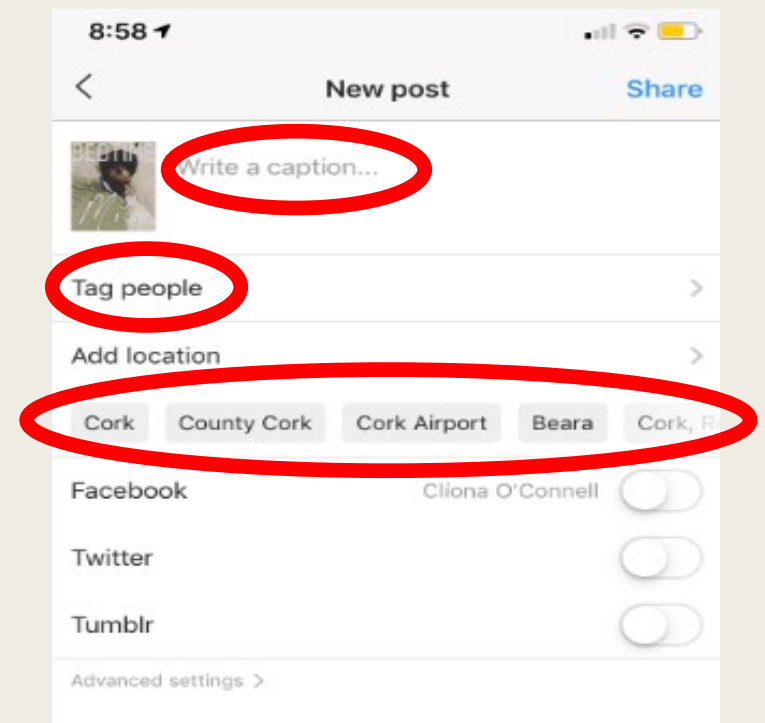

| 8:58 1              |                  | •1        | 17 🖃       |
|---------------------|------------------|-----------|------------|
| <                   | New post         |           | Share      |
| Dog                 |                  |           |            |
| Tag people          |                  |           | >          |
| Add location        |                  |           | >          |
| Cork County Co      | ork Cork Airport | Beara     | Cork, R    |
| Facebook            | Clíona           | O'Connell | $\bigcirc$ |
| Twitter             |                  |           | $\bigcirc$ |
| Tumblr              |                  |           | $\bigcirc$ |
| Advanced settings > |                  |           |            |

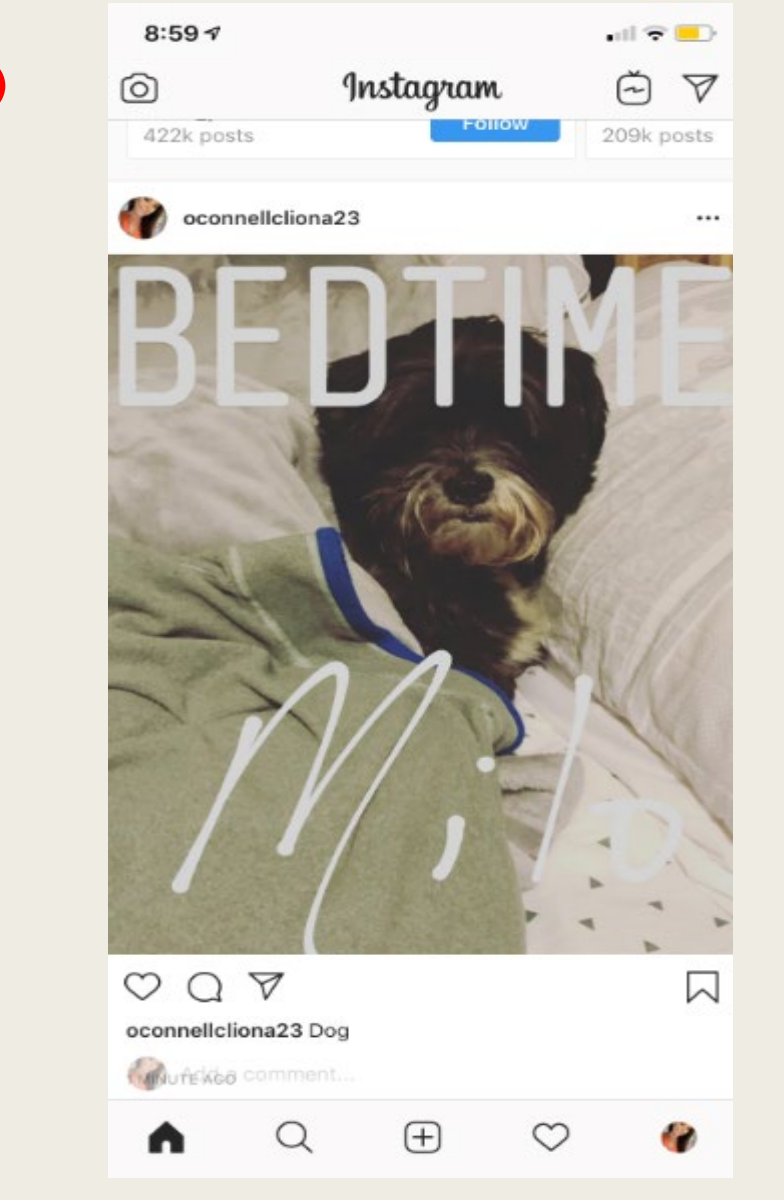

### Liking & Commenting on an Instagram Post

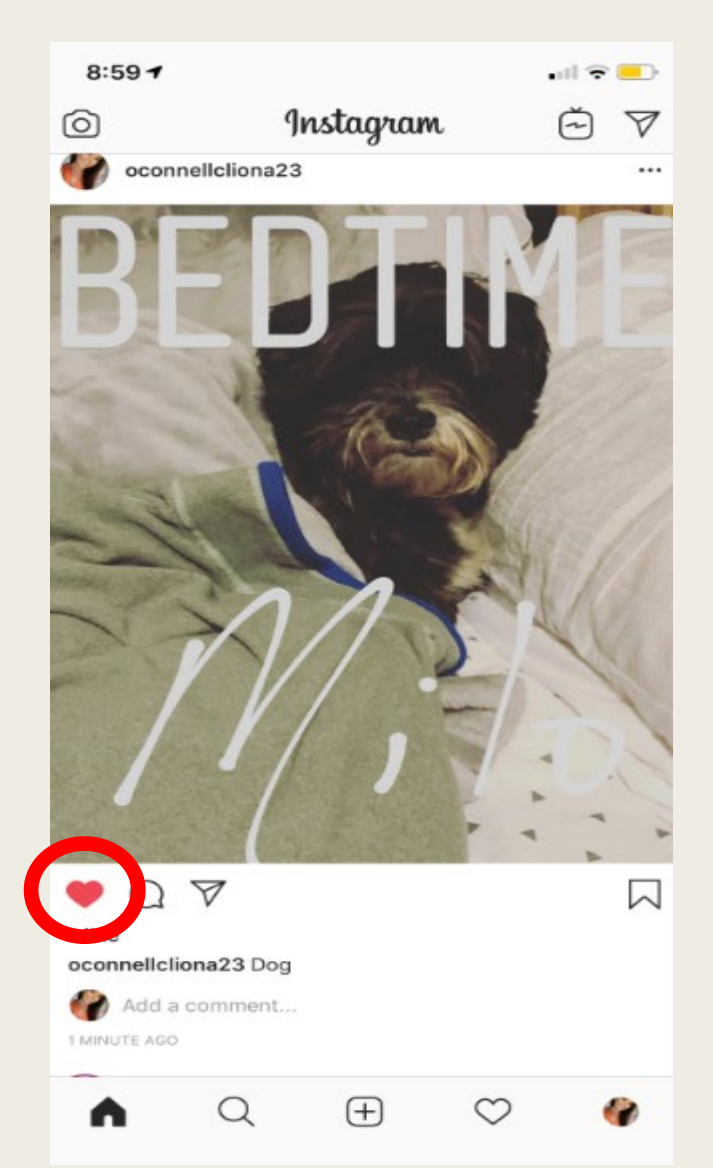

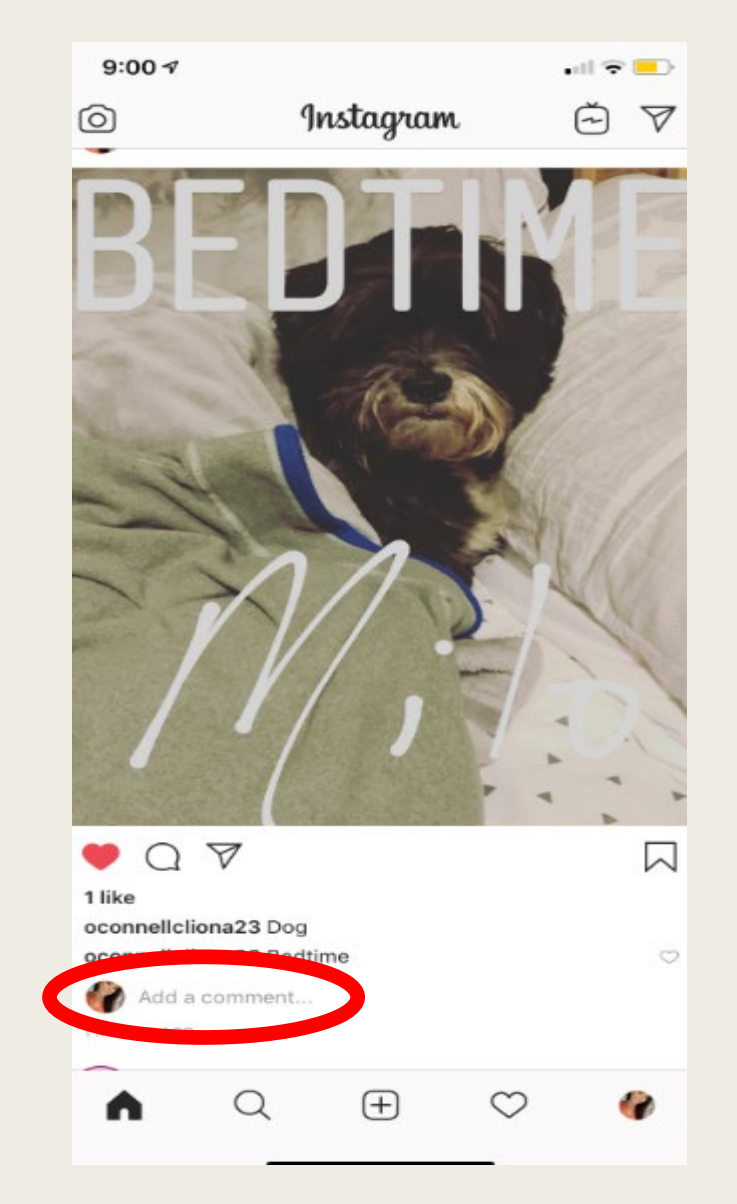

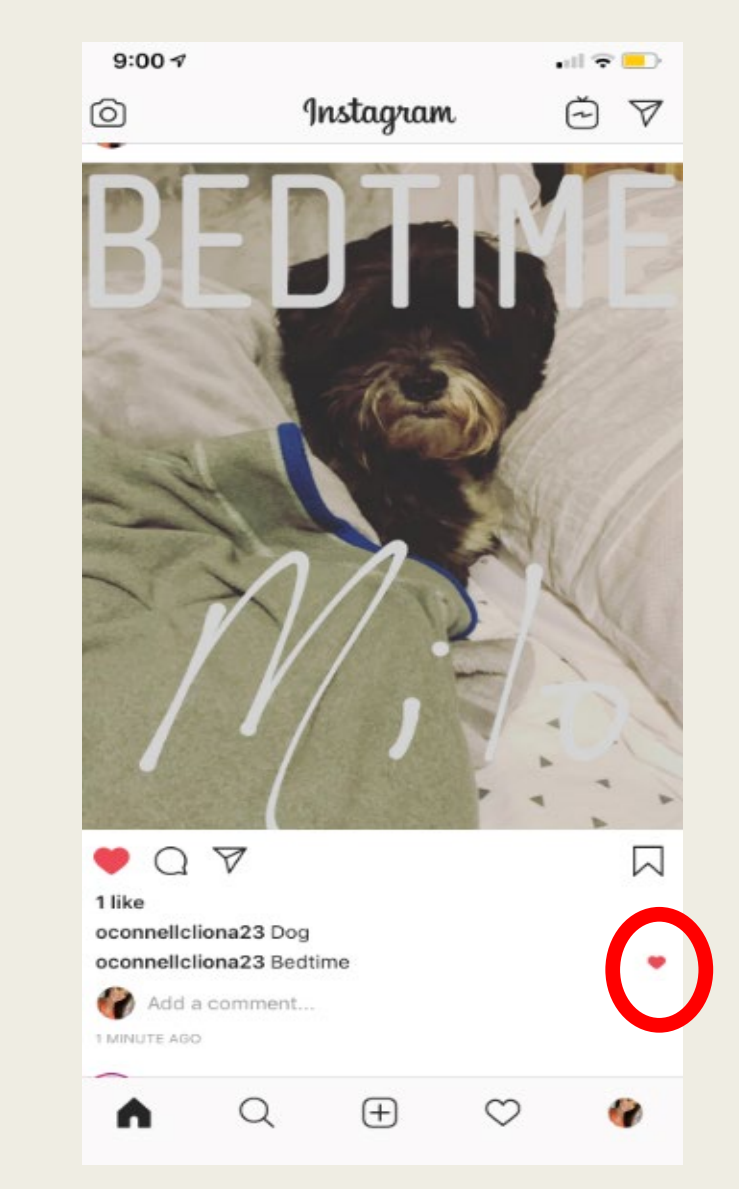

#### Your Likes/Saving Posts & Post Options

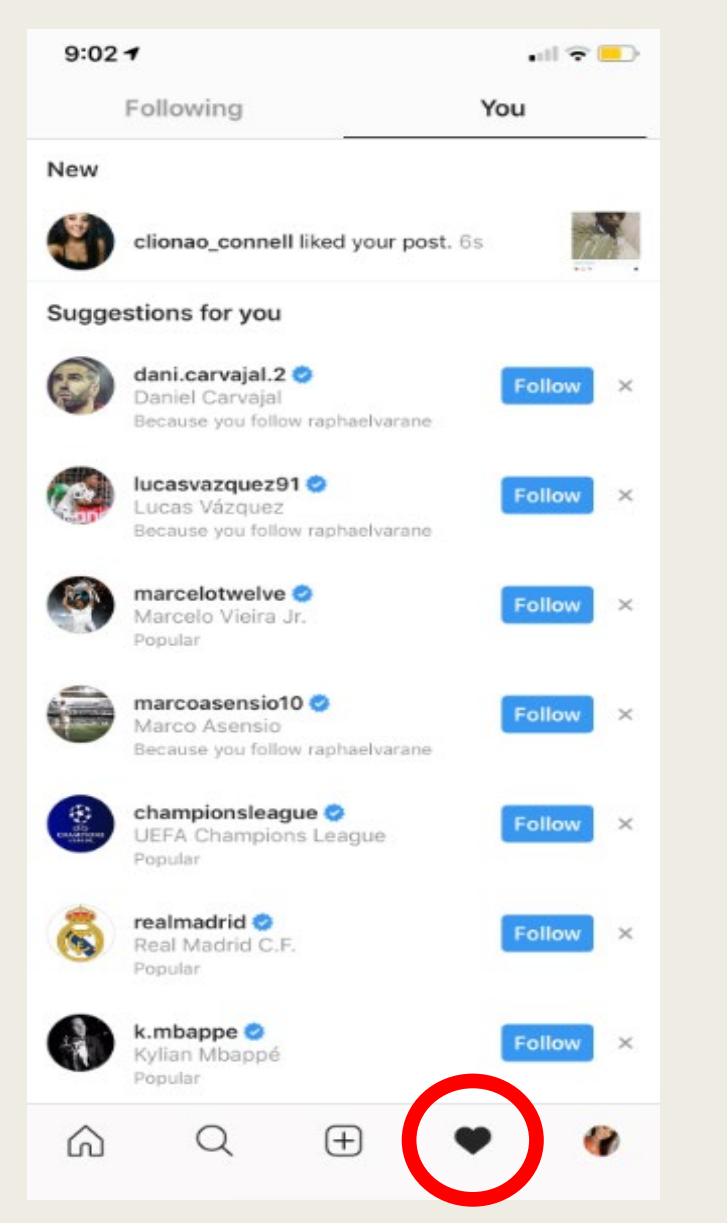

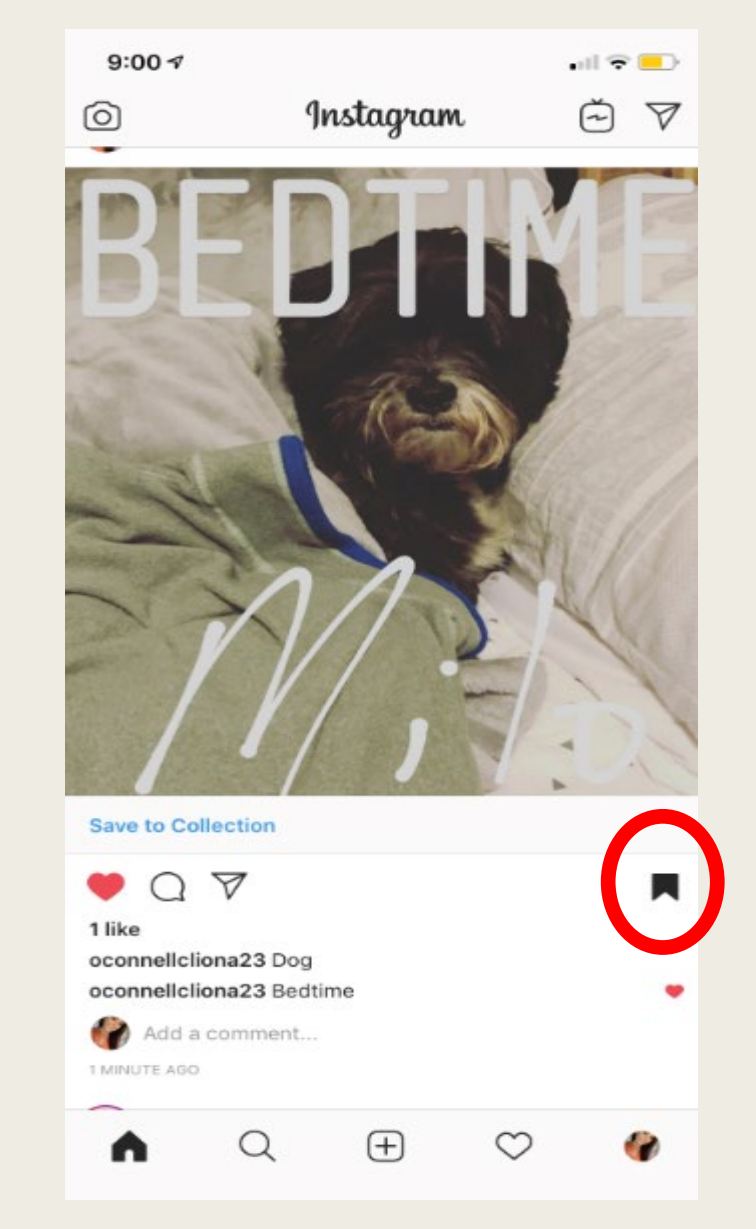

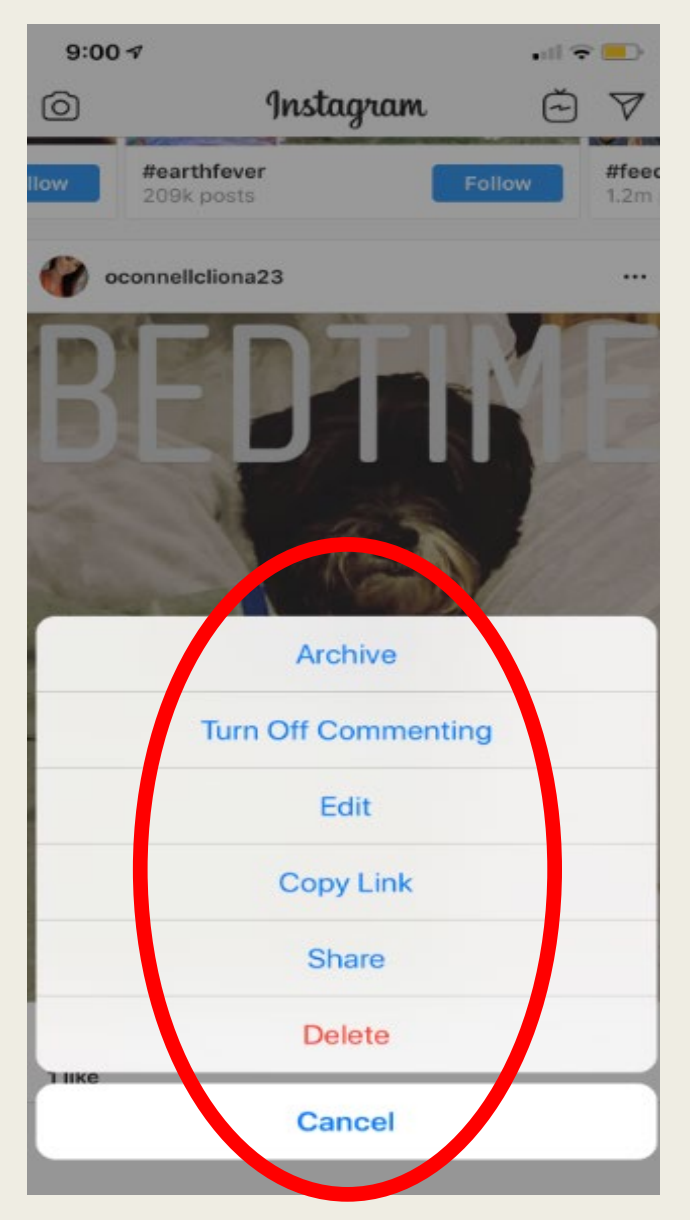

#### Navigating Instagram Posts

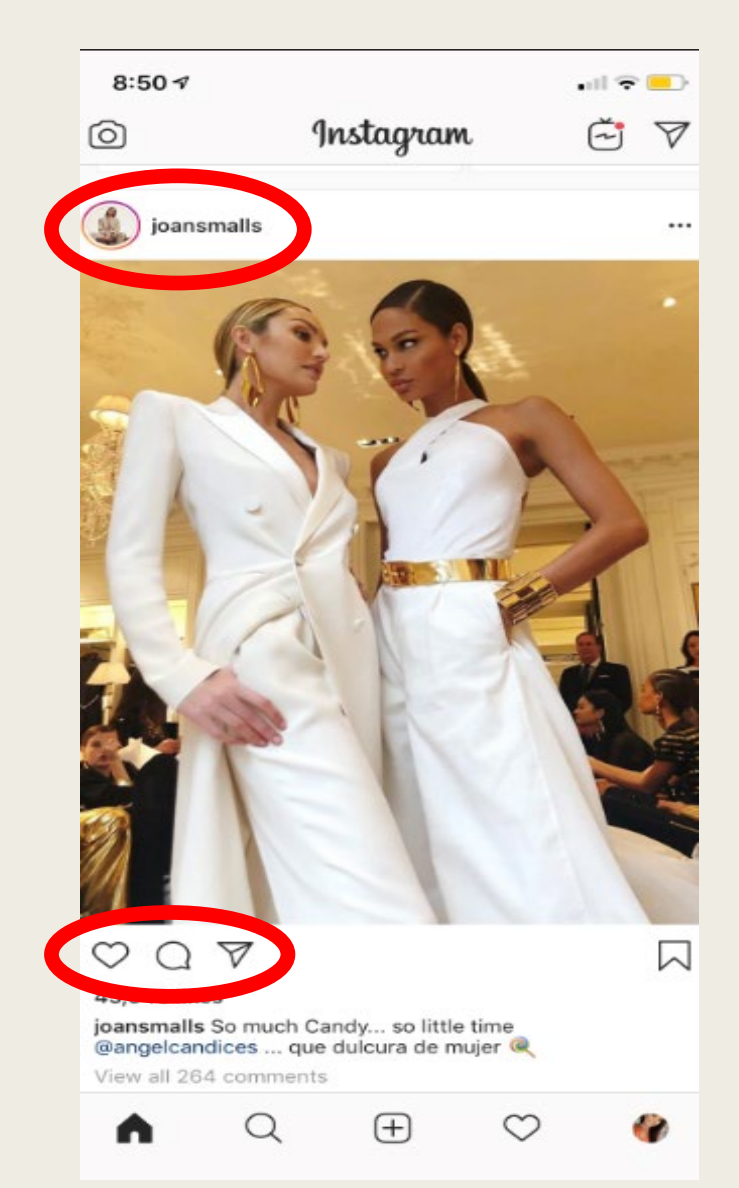

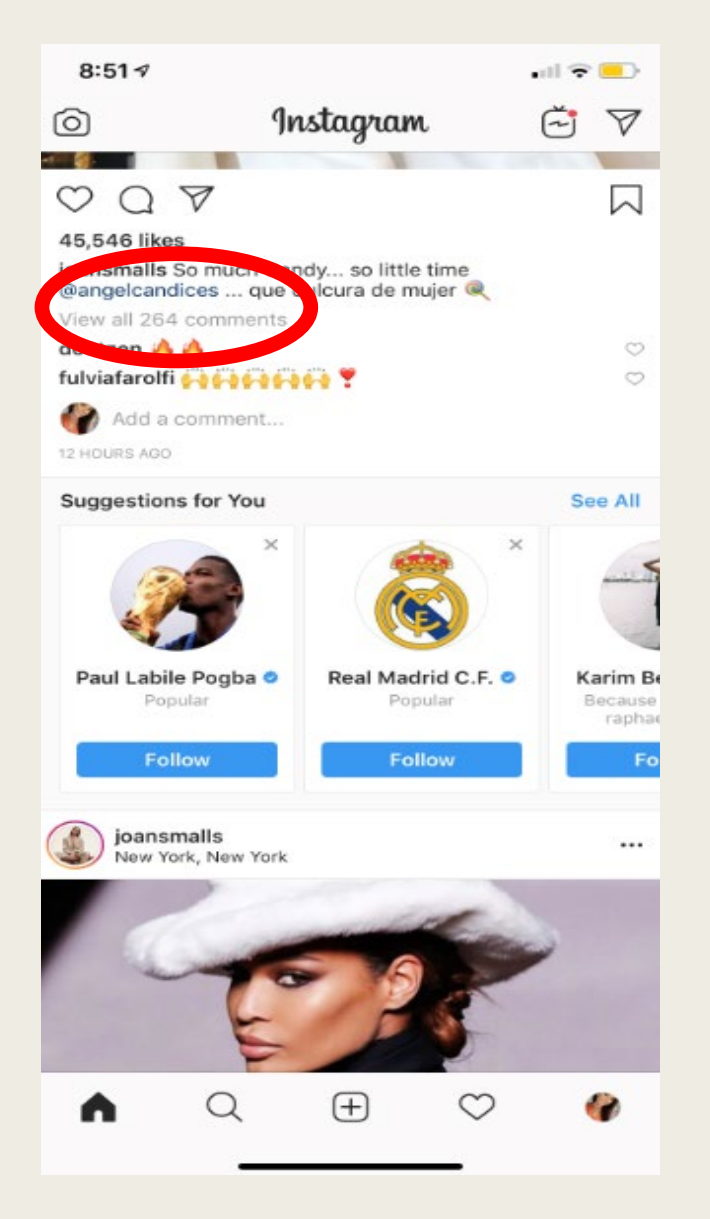

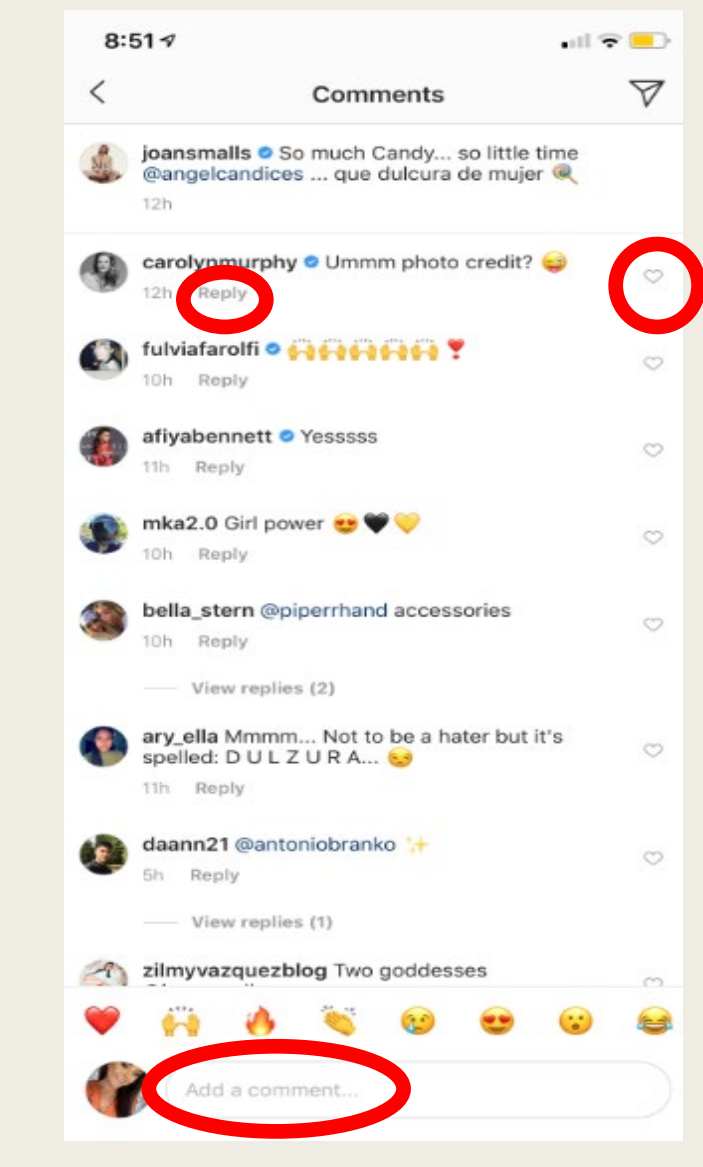

#### Navigating/Creating Instagram Stories

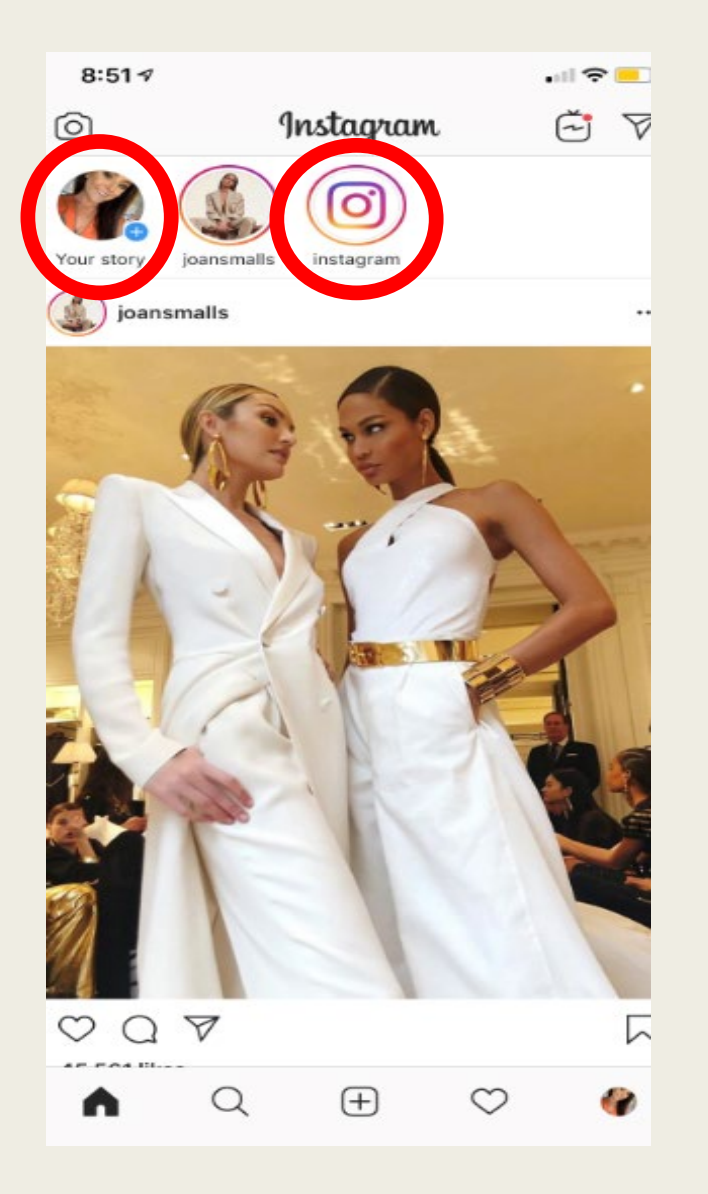

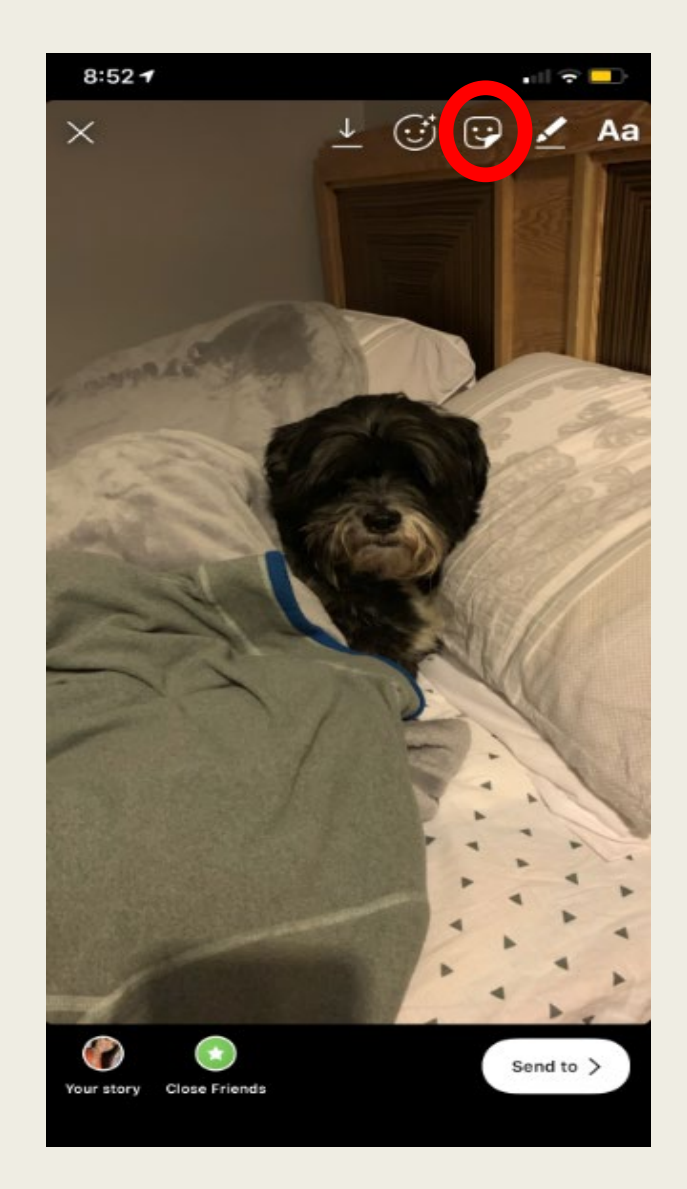

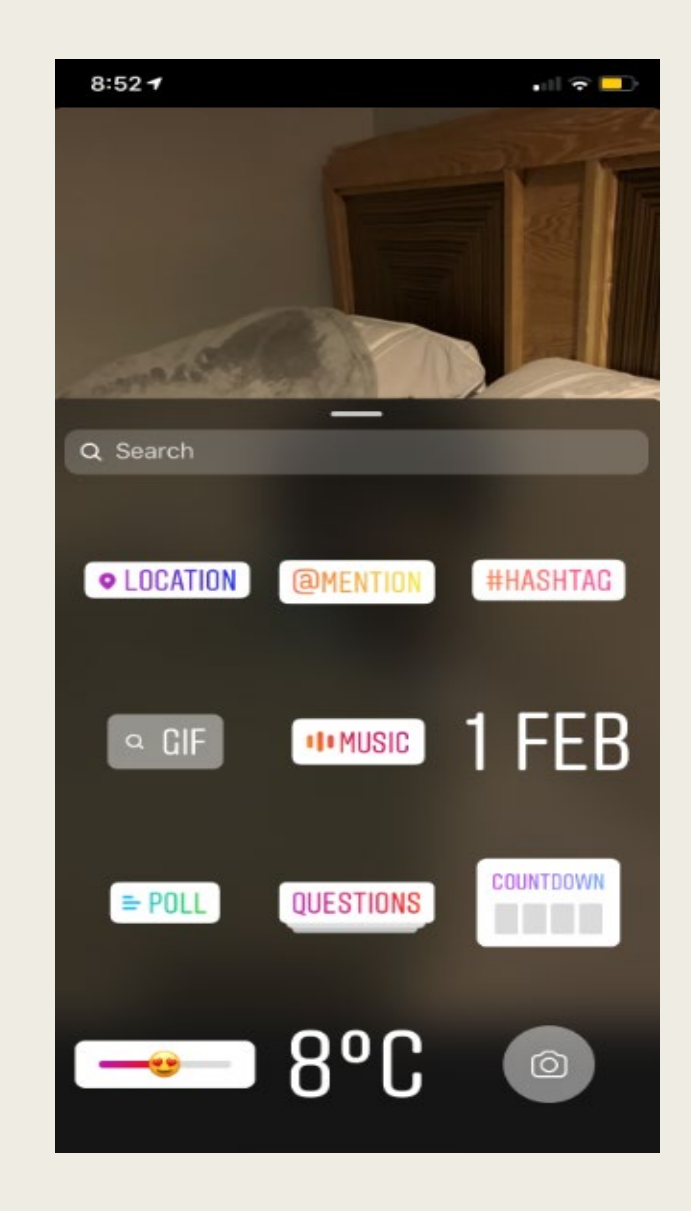

#### Creating Instagram Stories - Example

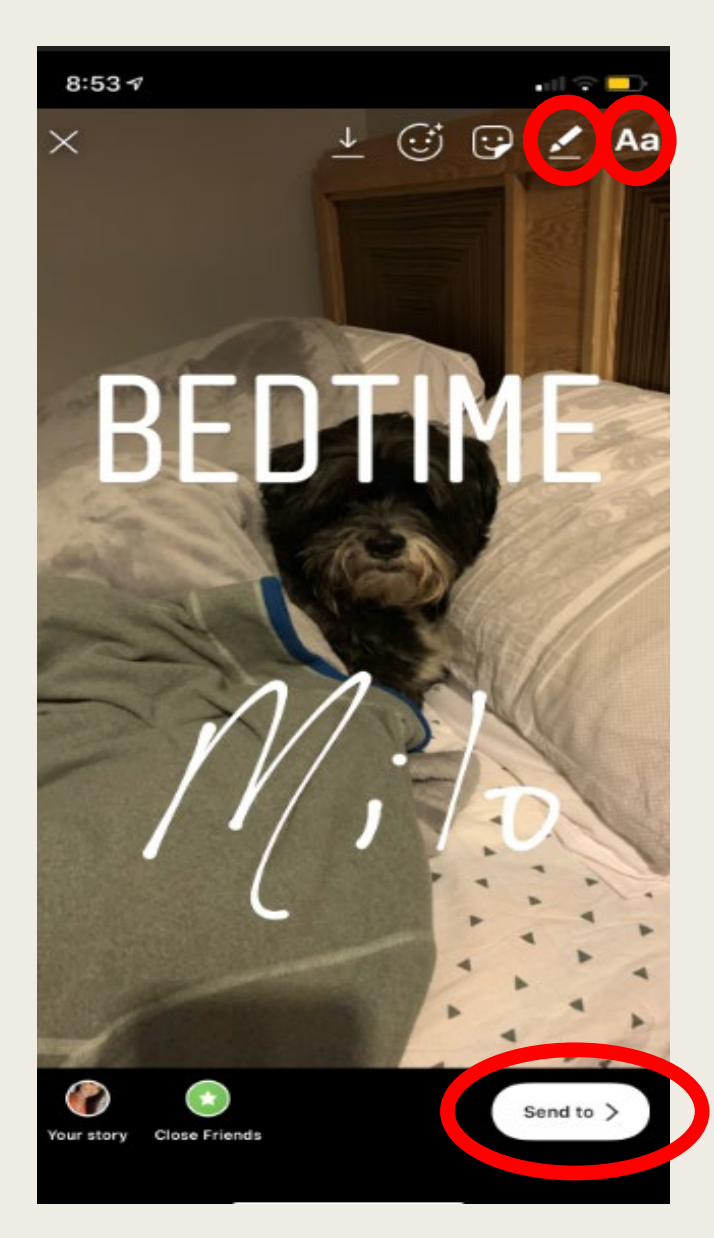

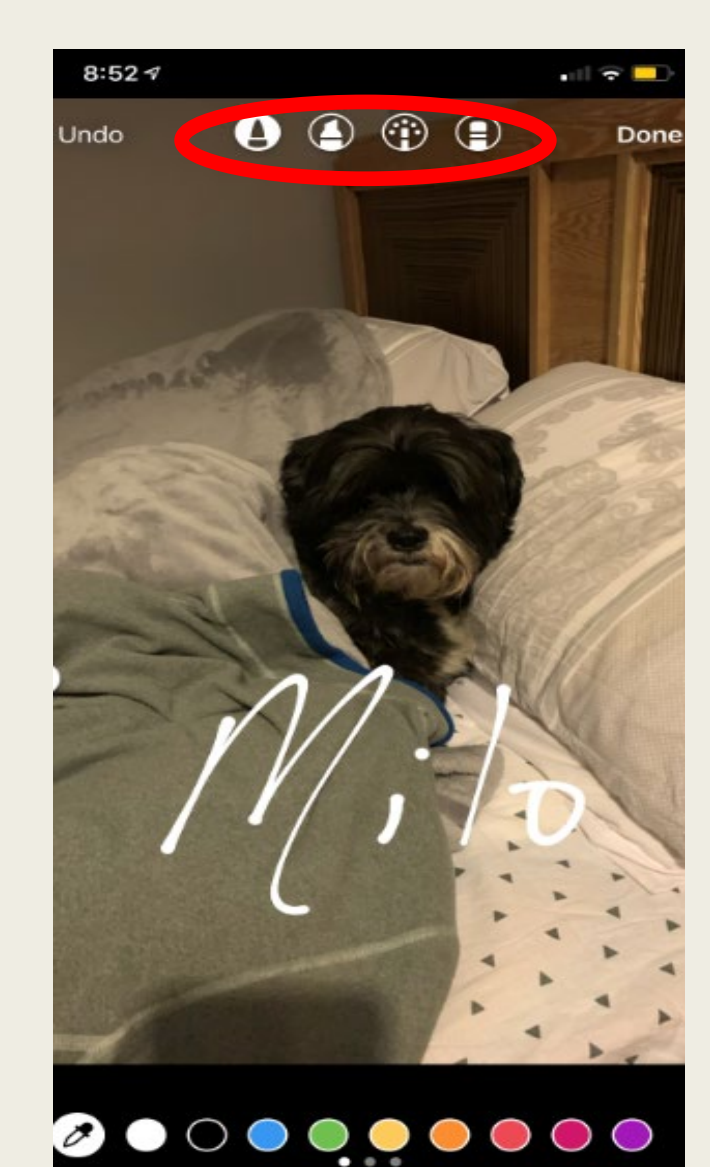

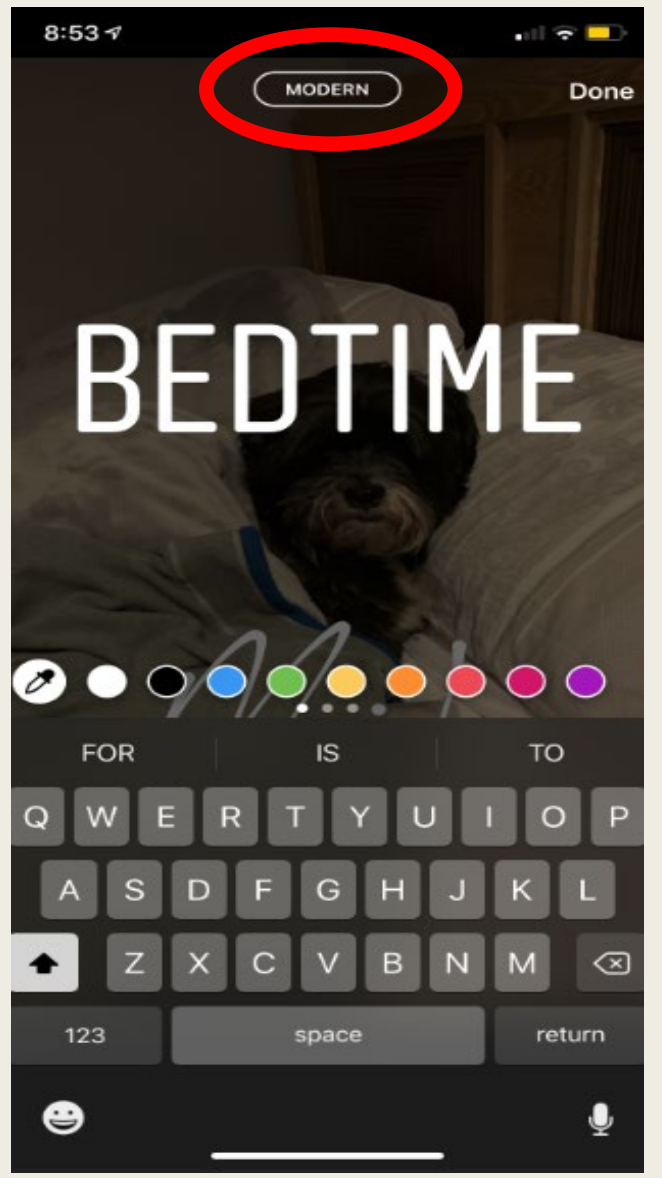

#### Creating Instagram Stories - Example

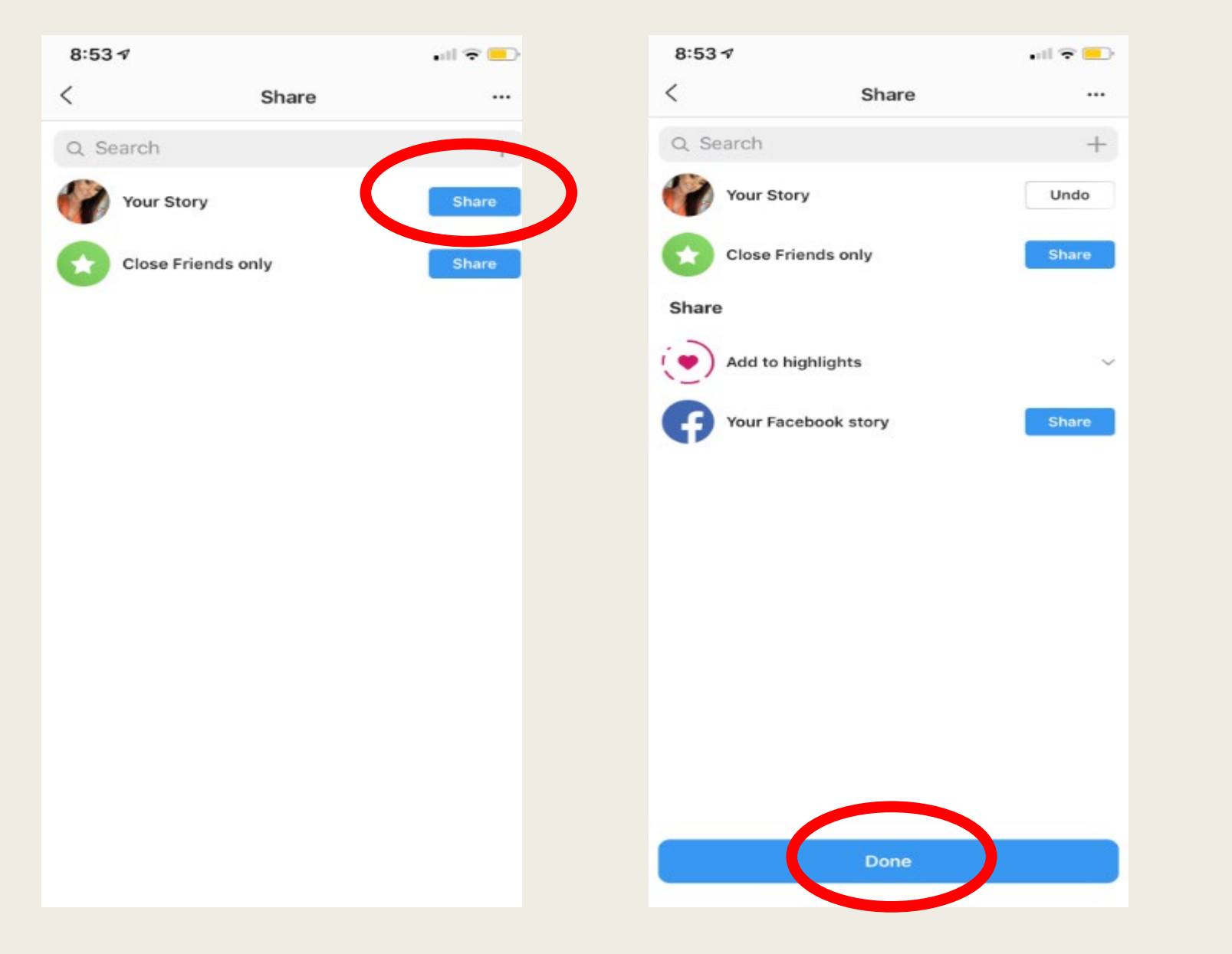

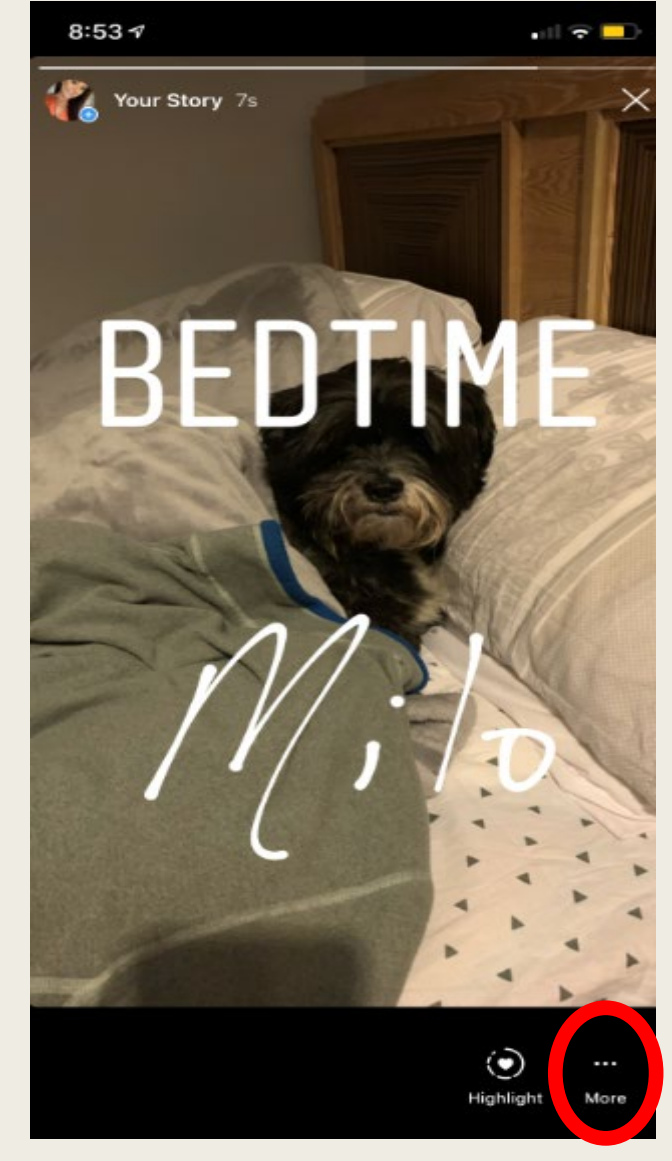

#### Creating Instagram Stories - Example

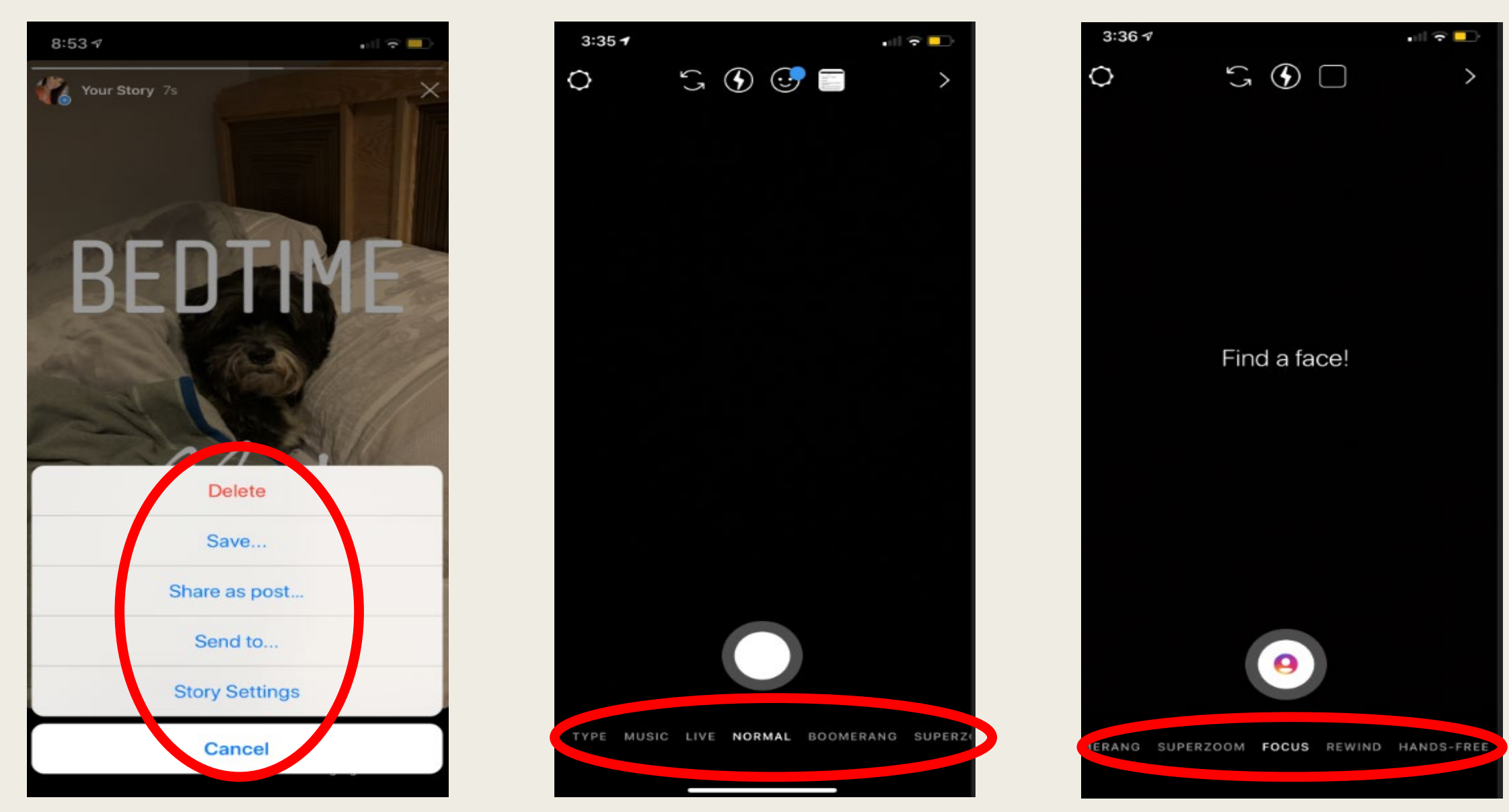

#### Direct Messages

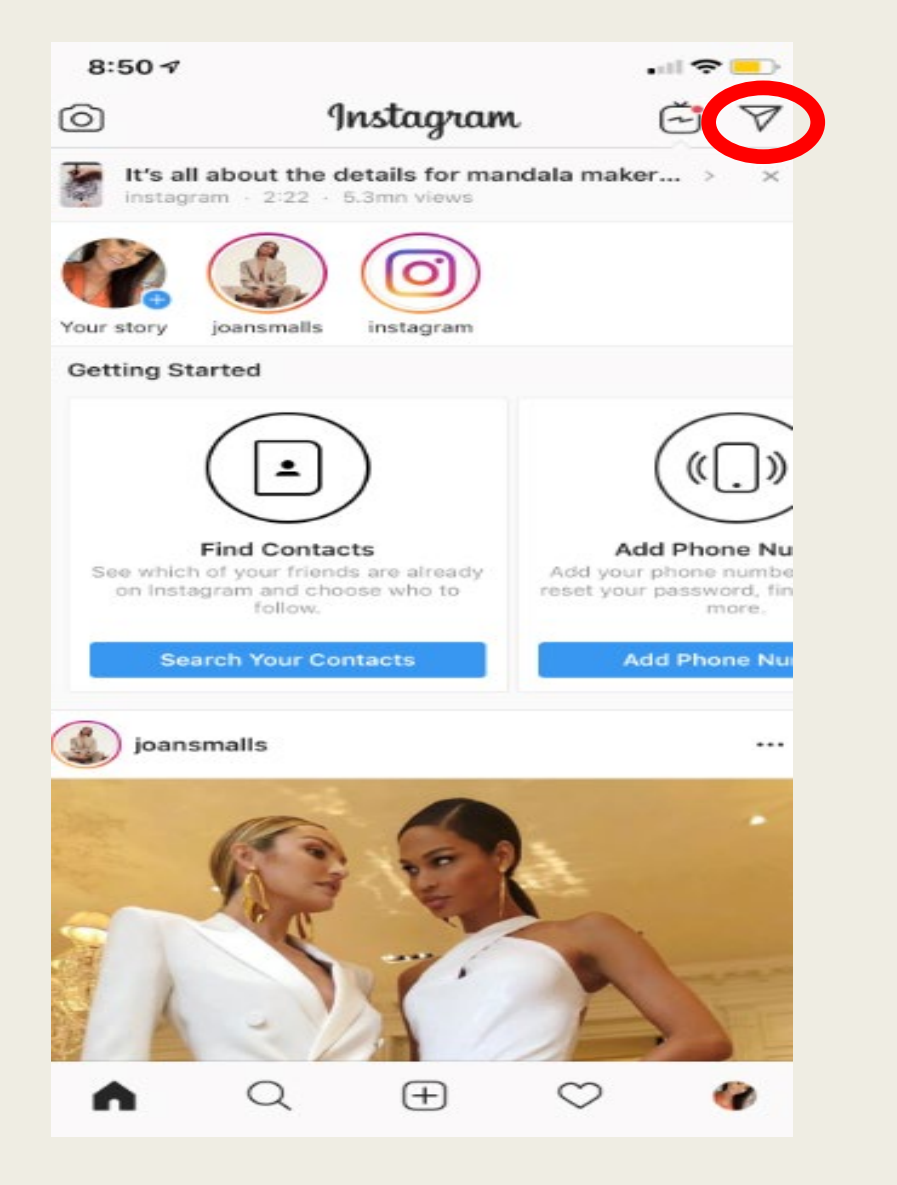

| 8:55 🕫            |                                                                 | 1.5                                               | all 🗢 😑                           |
|-------------------|-----------------------------------------------------------------|---------------------------------------------------|-----------------------------------|
| <                 | oconnellclio                                                    | na23 ~                                            | +                                 |
| Q Search          |                                                                 |                                                   |                                   |
| Send p<br>Inst    | essage friends<br>private messages or s<br>agram posts directly | with Direc<br>share your favo<br>with your friend | t<br>urite<br>ds                  |
| Find friend       | s to follow and me                                              | essage                                            |                                   |
| Conne<br>Follow p | ect contacts                                                    | Search<br>Find friend                             | Q<br>for friends<br>s on Instagra |
|                   | Connect                                                         | s                                                 | earch                             |
|                   |                                                                 |                                                   |                                   |
|                   |                                                                 |                                                   |                                   |
|                   |                                                                 |                                                   |                                   |
|                   |                                                                 |                                                   |                                   |
|                   |                                                                 |                                                   |                                   |
|                   | Came                                                            | era                                               |                                   |

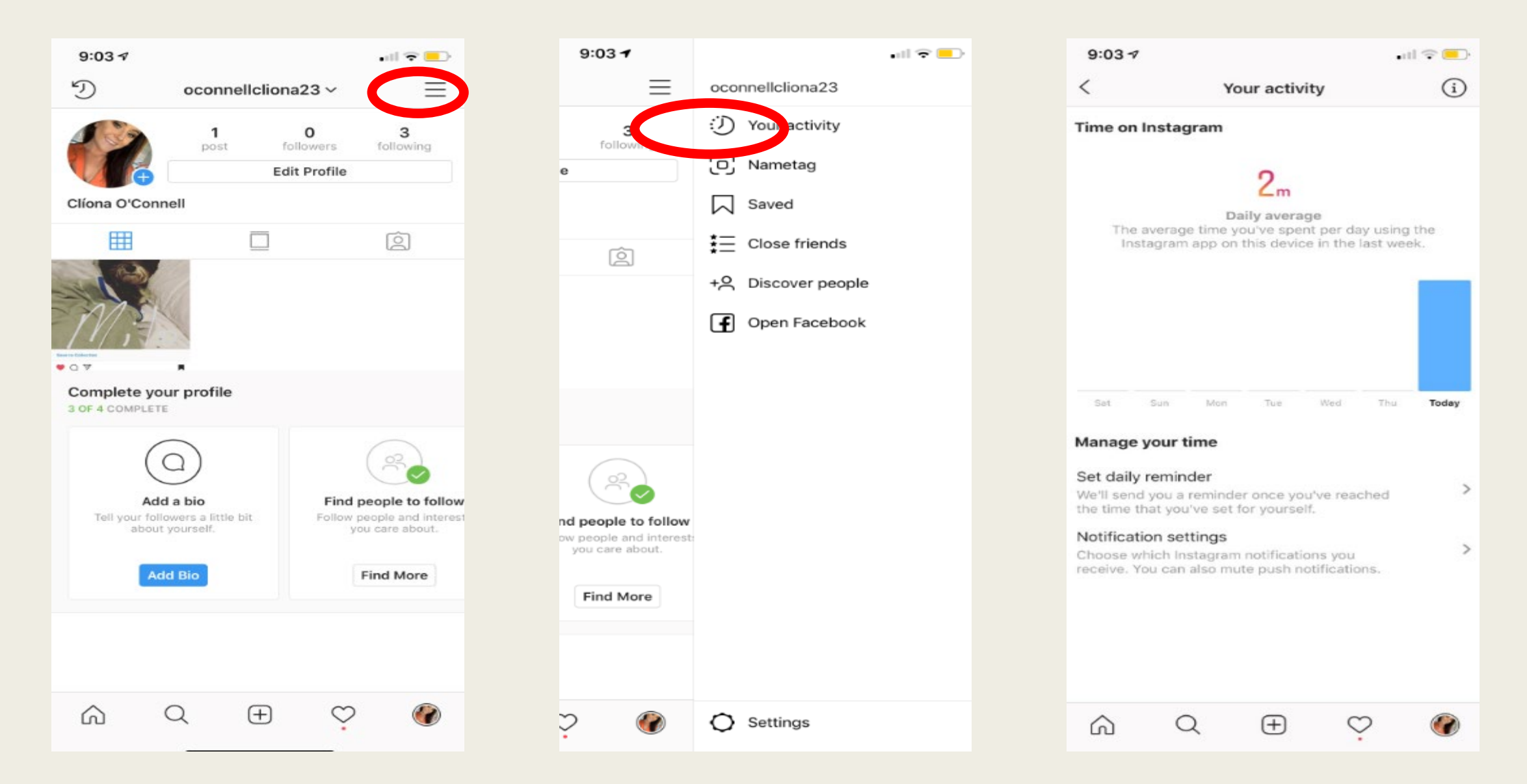

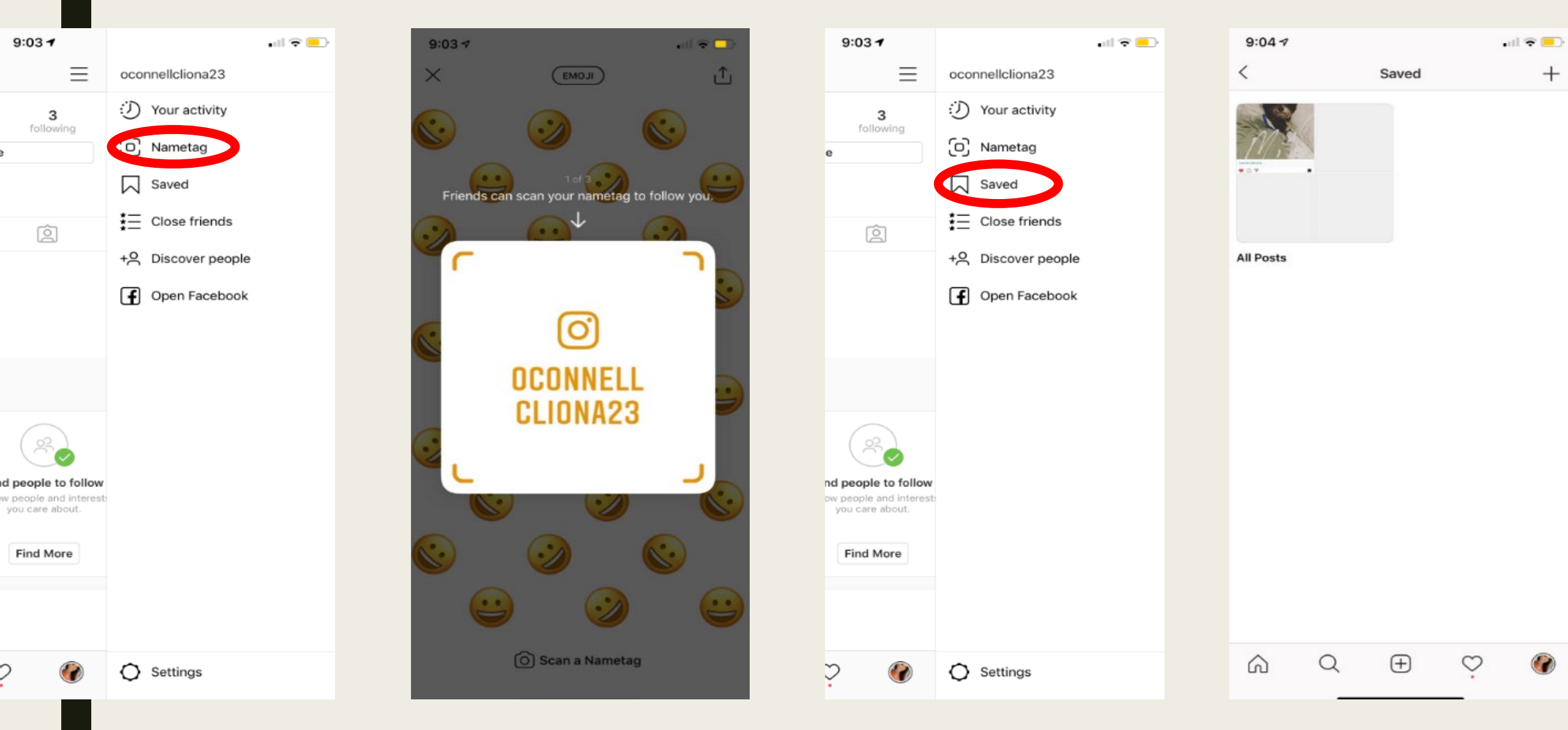

- -- -

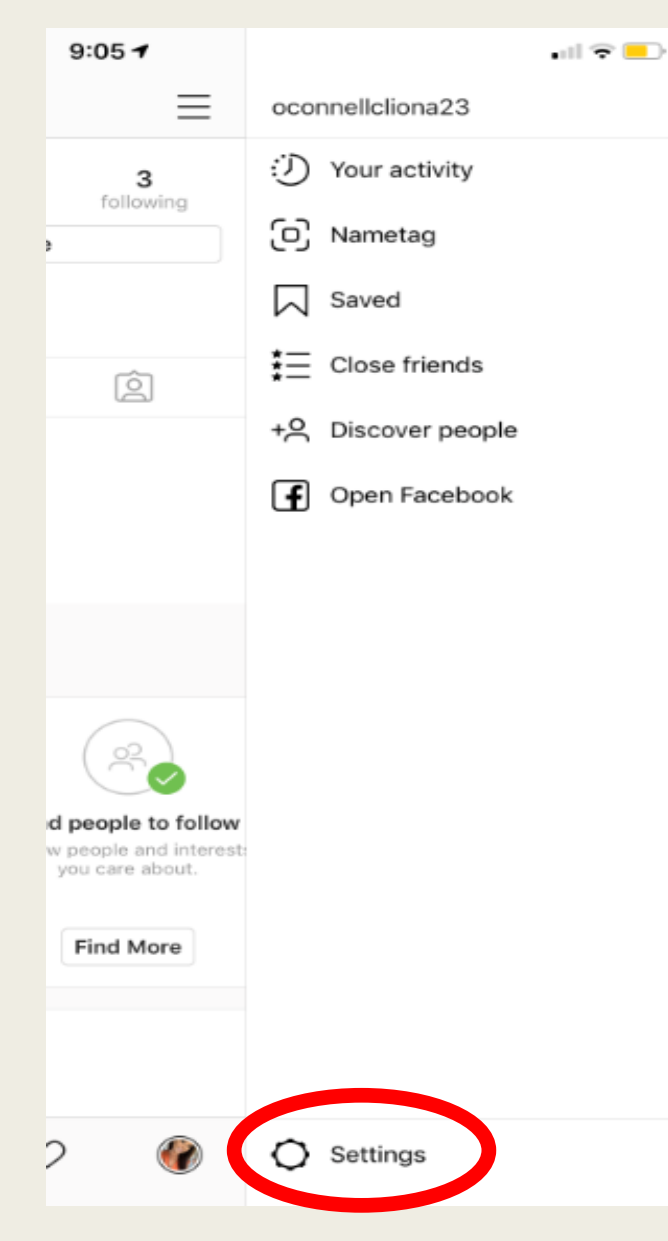

| 9:05 1                       |            | • 11 🗢 🗖 |  |  |  |  |
|------------------------------|------------|----------|--|--|--|--|
| <                            | Options    |          |  |  |  |  |
| Contacts                     |            | >        |  |  |  |  |
| Account                      |            |          |  |  |  |  |
| Your activity                |            | >        |  |  |  |  |
| Password                     |            | >        |  |  |  |  |
| Muted accounts               |            | >        |  |  |  |  |
| Payments                     | Payments > |          |  |  |  |  |
| Ad activity >                |            |          |  |  |  |  |
| Posts you've liked >         |            |          |  |  |  |  |
| Original photos >            |            |          |  |  |  |  |
| Search history >             |            |          |  |  |  |  |
| Mobile data use >            |            |          |  |  |  |  |
| Language >                   |            |          |  |  |  |  |
| Switch to Business Profile > |            |          |  |  |  |  |
| Request verification >       |            |          |  |  |  |  |
| Privacy and security         |            |          |  |  |  |  |
| <u>م</u> ۵                   | ⊕ ♡        | <b>@</b> |  |  |  |  |

| 9:05 🕫     |              |         |            |          |
|------------|--------------|---------|------------|----------|
| <          |              | Options |            |          |
| Privacy a  | nd securit   | у       |            |          |
| Account    | privacy      |         |            | >        |
| Blocked a  | accounts     |         |            | >        |
| Activity s | tatus        |         |            | >        |
| Saved log  | gin informa  | tion    |            | >        |
| Resharing  | g to stories | 1       |            | On >     |
| Story cor  | itrols       |         |            | >        |
| Commen     | t controls   |         |            | >        |
| Photos ar  | nd videos o  | of you  |            | >        |
| Linked ac  | counts       |         |            | >        |
| Account    | data         |         |            | >        |
| Two-fact   | or authenti  | cation  |            | >        |
| Data dow   | nload        |         |            | >        |
| Contacts   | syncing      |         |            | >        |
| Privacy a  | nd security  | / help  |            | >        |
| â          | Q            | $(\pm)$ | $\bigcirc$ | <b>@</b> |

| 9:05 ⋪    |               |          | •       | al 🗢 💶 |
|-----------|---------------|----------|---------|--------|
| <         |               | Options  |         |        |
| Notificat | ions          |          |         |        |
| Push not  | ifications    |          |         | >      |
| Email and | d SMS notif   | ications |         | >      |
| Support   |               |          |         |        |
| Help Cen  | ntre          |          |         | >      |
| Report a  | problem       |          |         | >      |
| About     |               |          |         |        |
| Ads       |               |          |         | >      |
| Data Poli | су            |          |         | >      |
| Open-so   | urce librarie | es       |         | >      |
| Terms     |               |          |         | >      |
| Logins    |               |          |         |        |
| Add Acco  | ount          |          |         |        |
| Log out o | of oconnello  | cliona23 |         |        |
| Log out o | of All Accou  | ints     |         |        |
| 6         | Q             | Ŧ        | $\odot$ |        |

| 9:05 🕫                      |             |         | •          | 11 🗢 🗖 |  |
|-----------------------------|-------------|---------|------------|--------|--|
| <                           |             | Options |            |        |  |
| Privacy an                  | nd security | y       |            |        |  |
| Account p                   | rivacy      |         |            | >      |  |
| Blocked a                   | ccounts     |         |            | >      |  |
| Activity st                 | atus        |         |            | >      |  |
| Saved log                   | in informat | ion     |            | >      |  |
| Resharing                   | to stories  |         |            | On >   |  |
| Story cont                  | >           |         |            |        |  |
| Comment                     | controls    |         |            | >      |  |
| Photos an                   | d videos o  | f you   |            | >      |  |
| Linked accounts >           |             |         |            |        |  |
| Account data >              |             |         |            |        |  |
| Two-factor authentication > |             |         |            |        |  |
| Data download >             |             |         |            |        |  |
| Contacts                    | syncing     |         |            | >      |  |
| Privacy an                  | d security  | help    |            | >      |  |
| ŝ                           | Q           | $(\pm)$ | $\bigcirc$ |        |  |
|                             |             |         |            |        |  |

| 9:06 🕫                                                            |                                                                                                    | •ul 🗢 💻 |
|-------------------------------------------------------------------|----------------------------------------------------------------------------------------------------|---------|
| <                                                                 | Account privacy                                                                                                    |         |
| Private acc<br>When your ac-<br>can see your p<br>existing follow | count<br>count is private, only people you appr<br>shotos and videos on Instagram. Your<br>vers won't be affected. Learn More. |         |
|                                                                   |                                                                                                    |         |
|                                                                   |                                                                                                    |         |
|                                                                   |                                                                                                    |         |
|                                                                   |                                                                                                    |         |
|                                                                   |                                                                                                    |         |

# Questions ??

## Thank You!